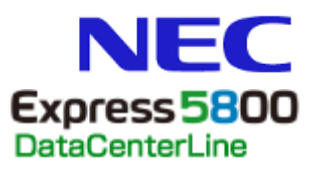

# **SIGMABLADE**

N8406-040/N8406-042 8G FC スイッチ Access Gateway 管理者ガイド Fabric OS v6.3.2

> 2012年1月2版 Jan 2012, 2nd Edition

著作権について

Copyright© 2012 NEC Corporation

ご注意

弊社の許可なく本書の複製や改変などを行うことはできません。 本書の内容の一部または全部を無断転載することは禁止されています。 本書の内容に関しては将来予告なしに変更することがあります。 NECが弊社の製品やサービスについて行う保証は、製品添付の保証文書に記載の内容のみに 限定されます。本書のどの個所であっても何ら新規の保証を行うものではありません。 本書に記載された内容は、本書作成時における参考情報の提供のみを目的としており、明示 または黙示にかかわらず、本書の情報についてNECは一切の責任を負わないものとします。 本書の内容に基づき運用した結果の影響については、責任を負いかねますのでご了承ください。

## 目次

| 本書について                               | vi         |
|--------------------------------------|------------|
| 大圭の構成                                |            |
| 平音の併成<br>コマンド構立相則                    | vi         |
| - * ジー (                             | vii        |
| □□□□□□□□□□□□□□□□□□□□□□□□□□□□□□□□□□□□ |            |
|                                      | ····· viii |
| 第1章                                  | 1          |
| はじめに                                 | 1          |
| Access Gateway について                  | 1          |
| Access Gateway モード時の Fabric OS の機能   | 3          |
| Access Gateway のポートタイプ               | 5          |
| Access Gateway ポートと一般的なスイッチポートとの違い   | 6          |
| Access Gateway の制限事項                 | 7          |
| 第2章                                  | 8          |
| Access Gateway モードでのポート設定            | 8          |
| Access Gateway モードの有効化・無効化           | 8          |
| Access Gateway モードを有効にする             | 9          |
| ポートステータス                             | 10         |
| Access Gateway モードを無効にする             | 11         |
| Access Gateway の設定を保存する              | 11         |
| Access Gateway のポートへのマッピング方法         | 12         |
| Port マッピングの初期値                       | 13         |
| ポート設定                                | 14         |
| N_Port に F_Port を追加する                | 14         |
| N_Port から F_Port を削除する               | 15         |
| N_Port                               | 16         |
| N_Port 設定を表示する                       | 17         |
| N_Port の解放                           | 17         |
| ポートのマッピングおよび状態を確認する                  |            |
| N_Portのマッピングを表示する                    |            |
| ポートのステータスを表示する                       | 19         |
| 第3章                                  | 20         |
| Access Gateway モードでのポリシー有効化          | 20         |
| Access Gateway のポリシー                 | 20         |
| 現在のポリシーを表示する                         | 20         |
| Advanced Device Security ポリシー        | 21         |
| Advanced Device Security ポリシーを有効にする  | 21         |
| Advanced Device Security ポリシーを無効にする  | 21         |
| ADS ポリシーが有効のときにログインできるデバイスを設定する      | 22         |
| ADS ポリシーが有効のときにログインできないデバイスを設定する     | 22         |
| 許可リストからデバイスを削除する                     | 23         |
| 許可リストにデバイスを追加する                      | 23         |
|                                      |            |

| ハイ ノブ のノブ イ ハブハド と 我 小 す る                                                                                                    | 23                                                                                      |
|----------------------------------------------------------------------------------------------------|-----------------------------------------------------------------------------------------|
| Automatic Port Configuration ポリシー                                                                                                    | 24                                                                                      |
| Automatic Port Configuration ポリシーを有効にする                                                                                                    | 24                                                                                      |
| Automatic Port Configuration ポリシーを無効にする                                                                                                    | 25                                                                                      |
| APC ポリシー有効時に F_Port を再配分する                                                                                                    | 25                                                                                      |
| ポートグループポリシー                                                                                                    |                                                                                         |
| ポートグループを作成する                                                                                                    | 29                                                                                      |
| ポートグループに N_Port を追加する                                                                                                    | 29                                                                                      |
| ポートグループから N_Port を削除する                                                                                                    | 29                                                                                      |
| ポートグループを削除する                                                                                                    |                                                                                         |
| ポートグループ名を変更する                                                                                                    |                                                                                         |
| ポートグループポリシーを無効にする                                                                                                    |                                                                                         |
| フェイルオーバポリシー                                                                                                    |                                                                                         |
| フェイルオーバポリシーを有効にする                                                                                                    |                                                                                         |
| フェイルオーバポリシーを無効にする                                                                                                    |                                                                                         |
| Preferred secondary N_Port を追加する                                                                                                    |                                                                                         |
| Preferred secondary N_Port から F_Port を削除する                                                                                                    | 35                                                                                      |
| フェイルバックポリシー                                                                                                    |                                                                                         |
| フェイルバックポリシーを有効にする                                                                                                    |                                                                                         |
| フェイルバックポリシーを無効にする                                                                                                    |                                                                                         |
|                                                                                                    |                                                                                         |
| Access Gateway を使用したデバイスの接続                                                                                                    | 39                                                                                      |
| <b>Access Gateway を使用したデバイスの接続</b><br>複数デバイスの接続                                                                                                    | <b>39</b>                                                                               |
| Access Gateway を使用したデバイスの接続                                                                                                    | <b>39</b><br>                                                                           |
| Access Gateway を使用したデバイスの接続                                                                                                    | <b>39</b><br>                                                                           |
| Access Gateway を使用したデバイスの接続<br>複数デバイスの接続<br>ファブリックとエッジスイッチの設定<br>スイッチモードを確認する<br>Fabric OS を Native モードにする                                                                                                    |                                                                                         |
| Access Gateway を使用したデバイスの接続<br>複数デバイスの接続<br>ファブリックとエッジスイッチの設定<br>スイッチモードを確認する<br>Fabric OS を Native モードにする<br>M-EOS スイッチで NPIV を有効にする                                                                                                    |                                                                                         |
| Access Gateway を使用したデバイスの接続<br>複数デバイスの接続<br>ファブリックとエッジスイッチの設定<br>スイッチモードを確認する<br>Fabric OS を Native モードにする<br>M-EOS スイッチで NPIV を有効にする<br>Cisco ファブリックへの接続                                                                                                    | <b>39</b><br>                                                                           |
| Access Gateway を使用したデバイスの接続<br>複数デバイスの接続<br>ファブリックとエッジスイッチの設定<br>スイッチモードを確認する<br>Fabric OS を Native モードにする<br>M-EOS スイッチで NPIV を有効にする<br>Cisco ファブリックへの接続<br>Cisco ファブリックにおける Access Gateway のルーティング要件                                                                                                    |                                                                                         |
| Access Gateway を使用したデバイスの接続                                                                                                    | <b>39</b><br>40<br>41<br>42<br>43<br>44<br>44<br>44                                     |
| Access Gateway を使用したデバイスの接続<br>複数デバイスの接続<br>ファブリックとエッジスイッチの設定<br>スイッチモードを確認する<br>Fabric OS を Native モードにする<br>M-EOS スイッチで NPIV を有効にする<br>Cisco ファブリックへの接続<br>Cisco ファブリックにおける Access Gateway のルーティング要件<br>Cisco スイッチで NPIV を有効にする<br>QLogic ベースのデバイスを使う                                                                                                    | <b>39</b><br>40<br>41<br>42<br>42<br>43<br>44<br>45<br>45                               |
| Access Gateway を使用したデバイスの接続                                                                                                    | <b></b>                                                                                 |
| Access Gateway を使用したデバイスの接続                                                                                                    | <b>39</b><br>40<br>41<br>42<br>43<br>44<br>44<br>45<br>45<br>45<br>46<br>47             |
| Access Gateway を使用したデバイスの接続<br>複数デバイスの接続<br>ファブリックとエッジスイッチの設定<br>スイッチモードを確認する<br>Fabric OS を Native モードにする<br>M-EOS スイッチで NPIV を有効にする<br>Cisco ファブリックへの接続<br>Cisco ファブリックにおける Access Gateway のルーティング要件<br>Cisco スイッチで NPIV を有効にする<br>QLogic ベースのデバイスを使う<br>FC ターゲットデバイスがスイッチにない場合に Company ID List を編集する<br>Company ID List に OUI を追加または削除する<br>FC ターゲットデバイスがスイッチにない場合 Flat FCID モードを有効にする                                                                                                    | <b>39</b><br>40<br>41<br>42<br>42<br>43<br>44<br>45<br>45<br>45<br>45<br>45<br>47<br>48 |
| Access Gateway を使用したデバイスの接続<br>複数デバイスの接続<br>ファブリックとエッジスイッチの設定<br>スイッチモードを確認する<br>Fabric OS を Native モードにする<br>M-EOS スイッチで NPIV を有効にする<br>Cisco ファブリックへの接続<br>Cisco ファブリックにおける Access Gateway のルーティング要件<br>Cisco スイッチで NPIV を有効にする<br>QLogic ベースのデバイスを使う<br>FC ターゲットデバイスがスイッチにない場合に Company ID List を編集する<br>Company ID List に OUI を追加または削除する<br>FC ターゲットデバイスがスイッチにない場合 Flat FCID モードを有効にする<br>ターゲットデバイスがスイッチにある場合に Company ID List を編集する                                                                                           | <b></b>                                                                                 |
| Access Gateway を使用したデバイスの接続<br>複数デバイスの接続<br>ファブリックとエッジスイッチの設定                                                                                                    | <b>39</b><br>                                                                           |
| Access Gateway を使用したデバイスの接続                                                                                                    | <b></b>                                                                                 |
| Access Gateway を使用したデバイスの接続                                                                                                    | <b></b>                                                                                 |
| Access Gateway を使用したデバイスの接続         ファブリックとエッジスイッチの設定         スイッチモードを確認する         Fabric OS を Native モードにする         M-EOS スイッチで NPIV を有効にする         Cisco ファブリックへの接続         Cisco ファブリックにおける Access Gateway のルーティング要件         Cisco スイッチで NPIV を有効にする         QLogic ベースのデバイスを使う         FC ターゲットデバイスがスイッチにない場合に Company ID List を編集する         Company ID List に OUI を追加または削除する         FC ターゲットデバイスがスイッチにない場合 Flat FCID モードを有効にする         ターゲットデバイスがスイッチにある場合に Company ID List を編集する         スイッチをファブリックに再結合する         以前の設定に戻す | <b></b>                                                                                 |

## 図目次

| 図 1 | Access Gateway とファブリックスイッチの比較    |   |
|-----|----------------------------------|---|
| 図2  | 使用ポートの比較                         | 6 |
| 図 3 | F_Port-to-N_Port マッピングの例         |   |
| 図 4 | 内蔵スイッチの外部 F_Port (F9) にホストを追加する例 |   |
| 図 5 | ポートグループ 0 (pg0) の設定              |   |
| 図 6 | ポートグループの動作                       |   |
| 図 7 | ポートグループ1(pg1)の設定                 |   |
| 図 8 | フェイルオーバポリシーの動作例1、例2              |   |
| 図 9 | フェイルバックポリシーの動作                   |   |

## 表目次

| 表 1 | Access Gateway でサポートされる Fabric OS コンポーネント |   |
|-----|-------------------------------------------|---|
| 表 2 | ポート構成                                     | 6 |
| 表 3 | ポートステータス                                  |   |
| 表 4 | F_Port-to-N_Port マッピングの詳細                 |   |
| 表 5 | デフォルトの F_Port-to-N_Port マッピング             |   |
| 表 6 | 特別な処理を必要とする OUI ID                        |   |
| 表 7 | トラブルシューティング                               |   |

# 本書について

## 本書の構成

本書はNECブレードシステム「SIGMABLADE」の内蔵オプション製品、N8406-040/042 8G FC スイッチでの Access Gateway を設定・管理する SAN 管理者を対象に書かれた手順書です。

次の章で構成されています。

■ 第1章 はじめに

Access Gateway を使って Storage Area Network (SAN) ファブリックヘシームレスに接続する方法を説明しています。

■ 第2章 Access Gateway モードでのポート設定

Access Gateway モードでポートを設定する方法を説明しています。

- 第3章 Access Gateway モードでのポリシー有効化
   Access Gateway モードにあるスイッチでポリシーを有効にする方法を説明しています。
- 第4章 Access Gateway モードを使用したデバイスの接続
   Access Gateway を使って複数のデバイスを接続する方法を説明しています。
- 付録 A トラブルシューティング

さまざまな問題の原因、およびそれらを解決する方法を説明しています。

## コマンド構文規則

| command        | コマンドはボールド体で示します。                                                             |
|----------------|------------------------------------------------------------------------------|
| option, option | コマンドオプションはボールド体で示します。                                                        |
| -argument, arg | 引数                                                                           |
| []             | オプション項目                                                                      |
| 変数             | 変数はイタリック体で示します。ヘルプページでは <u>下線付き</u> あるいは角括弧 <> で囲ま<br>れています。                 |
|                | 繰り返し記号。直前の項目を繰り返します。例:"member[;member]"                                      |
| 值              | 引数のあとの固定値は通常の書体で示します。例:show WWN                                              |
|                | コマンド構文のキーワードや引数の区切り。区切られた値の中から 1 つだけ選択します。<br>例 :show -mode egress   ingress |

本書ではコマンド構文に以下の規則を使用しています。

## 用語について

本書では、Access Gateway モードとコンポーネントの説明に以下の用語を使用しています。

| 用語                    | 説明                                                                                                    |
|-----------------------|----------------------------------------------------------------------------------------------------|
| Access Gateway (AG)   | スイッチの Fabric OS モードで、NPIV (N_Port ID 仮想化技術)を使って SAN (ストレージエリアネットワーク)運用にかかる複雑さを軽減することができます。                                                       |
| E_Port                | ISL (インタースイッチリンク) ポート。ファブリックを形成するためにスイッチを<br>まとめて接続するスイッチポートです。                                                                                  |
| Edge switch           | ホスト、ストレージ、あるいは Access Gateway などの他のデバイスをファブリッ<br>クに接続するファブリックスイッチです。                                                                             |
| F_Port                | ファブリックポート。ホスト、HBA、あるいは他のストレージデバイスを SAN に<br>接続するスイッチポートです。Access Gateway では F_Port がホストやターゲッ<br>トに接続します。                                         |
| マッピング                 | Access Gateway では F_Port から N_Port ヘルーティングする設定です。                                                                                                |
| N_Port                | ノードポート。ファブリックまたはポイントツーポイント接続でのファイバチャ<br>ネルホストまたはストレージポートです。Access Gateway では N_Port はエッジ<br>スイッチに接続します。                                          |
| NPIV                  | N_Port ID 仮想化技術。単一のファイバチャネルポートを複数の独立したポートに<br>見せる技術です。OS イメージに個別のポート ID とセキュリティゾーニングを与<br>えることによってあたかもそれぞれの OS イメージが独自の物理ポートを持って<br>いるかのように見えます。 |
| プリファードセカンダリ<br>N_Port | Access Gateway でプリファードセカンダリ N_Port はプライマリ N_Port がオフラ<br>インになったときに F_Port がフェイルオーバするセカンダリパスのことです。                                                |

## テクニカルサポート

テクニカルサポートを受ける前に以下を準備してください。

- **1.** 一般情報
  - スイッチのモデル番号
  - スイッチの OS バージョン
  - 受信したエラー番号とエラーメッセージ
  - supportSaveコマンドの出力
  - トラブルが起きた直後のスイッチやファブリックの動作などの情報
  - 実施したトラブルシュートの手順とその結果
  - シリアルコンソールと Telnet セッションのログ
  - Syslog メッセージログ
- 2. スイッチのシリアルナンバー

スイッチのシリアルナンバーとバーコードは以下に示すようにラベルに印刷されています。

| N8406-040<br>EXP472A 8G FC Swi | XXXXXXX<br>itch(12Port) |
|--------------------------------|-------------------------|
| N8406-042                      | XXXXXXX                 |
| EXP472A 8G FC Sw               | itch(24Port)            |

ラベルの貼付位置は次のとおりです。

- 本体底部
- **3.** World Wide Name (WWN)

wwnコマンドを実行してスイッチのWWNを調べてください。

スイッチが操作不能でwwnコマンドが使えない場合は、シリアルナンバーと同じ場所から WWNを入手できます

# はじめに

## Access Gateway について

この章では、Access Gateway (以下 AG) を使用してストレージエリアネットワーク (SAN) ファブリックにシームレスに接続する方法について説明します。

AG は Fabric OS の Brocade M-Enterprise OS (以下 M-EOS)v9.1 或いは v9.6 以降、Cisco ベースのファブ リック v3.0 (1) 以降、および v3.1 (1) 以降と互換性があります。コマンドラインインタフェース (CLI) あるいは Web ツールを使用して AG モードを有効 (あるいは無効) にできます。本書では CLI コマン ドによる設定方法を説明します。

Access Gateway は、Fabric OS の機能の1つであり、ドメインを追加するのではなく、N\_Port の追加に よってファブリックを構成できる機能です。F\_Port を N\_Port としてファブリックに接続することで1 つのファブリックに接続できるデバイスポートの数を増やすことができます。

AG は DCX 企業クラスのプラットフォーム、ダイレクタ、およびスイッチに複数接続できます。

Fabric OSスイッチをAGモードにすると、F\_PortはEnterprise fabricにE\_Portではなく、N\_Portとして接続 します。E\_Portとして接続するのは、Fabric OSスイッチがNativeスイッチモードのときです。図1は8 台のホストをAGを使用してファブリックに接続した場合(右図)と、NativeモードのFabric OSスイッ チに接続した場合(左図)を比較しています。

AG モードのスイッチはホストやファブリックに対して論理的に透過的に動作します。スイッチを増設 することなく、ファブリックにアクセスするホストを増やすことができます。ドメイン ID の設定変更 やポートを追加する必要がないので、大規模なファブリックの構成や管理を簡素化することができま す。

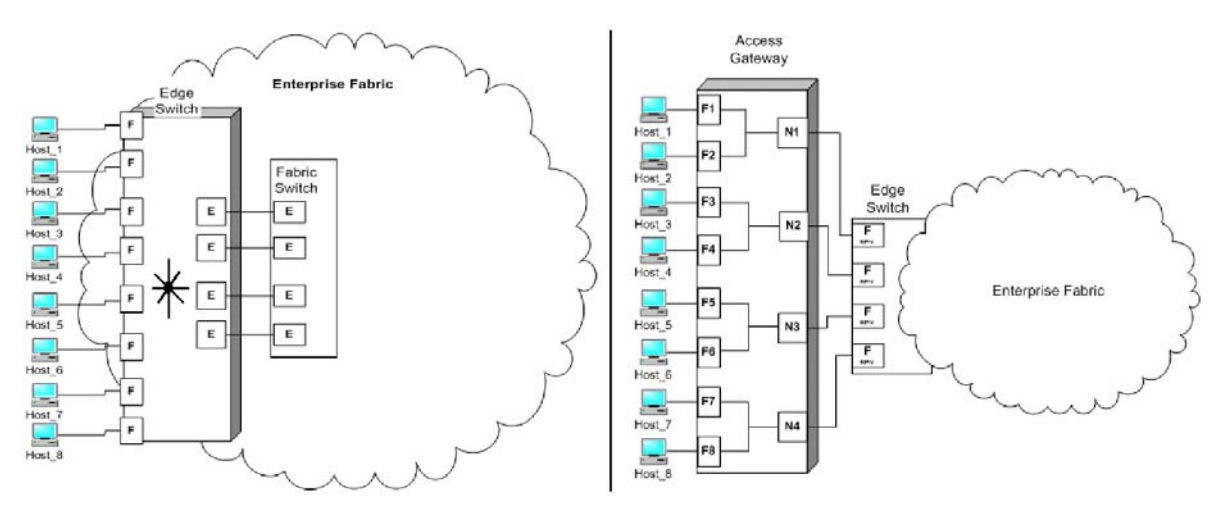

図1 Access Gateway とファブリックスイッチの比較

Fabric OS スイッチのスイッチモード(Native モード)と AG モードにおける違いの概略を以下に示します。

- スイッチモード (Native モード) 時の Fabric OS スイッチはファブリックの一部分であり、物 理ポートを2倍から4倍必要とし、ファブリックのリソースを消費する。Fabric OS のファブ リックにだけ接続できる。
- AG モード時の Fabric OS スイッチはファブリックの外にあり、ファブリック内のスイッチ数 および必要な物理ポート数を少なくすることができる。AG スイッチを Fabric OS、M-EOS、 あるいは Cisco ベースのファブリックに接続できる。

## Access Gateway モード時の Fabric OS の機能

スイッチが Access Gateway の役割を担うとき、Fabric OS の様々な RBAC 機能が使用可能になりますが、 以下の機能は使用不能、あるいは適用不能になります。Admin Domains、Advanced Performance Monitoring、SAN ターゲットデバイスへのダイレクト接続、Fibre Channel のアービトレーテッドループ サポート、FICON、IP over FC、拡張ファブリック、管理プラットフォームサービス、ネームサービス (SNS)、ポートミラリング、SMI-S、およびゾーニング。

表1にAGモード時にサポート可能なFabric OSのコンポーネントを示します。

「不可」は AG モードではサポートされない機能を示します。「NA」は Access Gateway モードでは適用されない機能を示します。\*はその機能が AG に対してトランスペアレント、つまり AG が Enterprise fabric に対して要求を送信することを示します。\*\*はその機能が Enterprise fabric 以外のファブリックでは使用できないかも知れないことを示します。

セキュリティ機能はDCCポリシーを使用したEnterprise fabric、Advanced Device Security (ADS) を使用 したAccess Gatewayモジュールのどちらでも実行できます。ADSポリシーはSANに対する仮想接続およ び物理接続を守ります。ADSポリシーを有効にすると、デフォルトではF\_Portがすべてのデバイスがロ グイン可能、あるいはAccess Listに含まれるよう設定されます。Allowリストは特定のF\_Portにログイ ンできるデバイスを制限します。WWNはすべてAccess Listに含まれるので、特定のF\_Portに対してど のデバイスがログイン可能かを知るにはデバイスのポートWWN (PWWN)を指定します。Allow List にAll Access (すべて許可) あるいは No Access (アクセス不可)を設定するためのag--adssetコマンド の使用法についてはFabric Command Referenceを参照してください。Enterprise fabricにもセキュリティ ポリシーを設定できます。ADSポリシーについては22ページの "ADSポリシーが有効のときにログイ ンできるデバイスを設定する" あるいは22ページの "ADSポリシーが有効のときにログインできない デバイスを設定する" を参照してください。

| 機能                                        | サポート可否                                                                |
|-------------------------------------------|-----------------------------------------------------------------------|
| Access Control                            | 不可                                                                    |
| Audit                                     | 可                                                                     |
| Beaconing                                 | 不可                                                                    |
| Config Download/Upload                    | 可                                                                     |
| DHCP                                      | न                                                                     |
| Environmental Monitor                     | 可                                                                     |
| Error Event Management                    | 可                                                                     |
| Extended Fabrics                          | 不可                                                                    |
| Fabric Device Management Interface (FDMI) | 可*                                                                    |
| Fabric Manager                            | 不可                                                                    |
| Fabric Watch                              | 不可                                                                    |
| FICON (includes CUP)                      | 不可                                                                    |
| High Availability                         | Hot Code Load                                                         |
| IPoverFC                                  | 不可                                                                    |
| Native Interoperability Mode              | NA                                                                    |
| License                                   | 不可                                                                    |
| Log Tracking                              | 可                                                                     |
| Management Server                         | NA                                                                    |
| Manufacturing Diagnostics                 | 可                                                                     |
| N_Port ID Virtualization                  | 可                                                                     |
| Name Server                               | NA                                                                    |
| Network Time Protocol (NTP)               | 不可 (ファブリック全体には関連しない。内蔵スイッチの場<br>合日時はサーバマネジメントユーティリティで更新しなけれ<br>ばならない) |
| Open E_Port                               | NA                                                                    |
| Performance Monitor                       | 可 (Basic PM のみ、APM 非サポート)                                             |
| Port Mirroring                            | 不可                                                                    |
| QuickLoop, QuickLoop Fabric Assist        | 不可                                                                    |
| Security                                  | 一部 (ADS および DCC ポリシー)                                                 |
| SNMP                                      | 可                                                                     |
| Speed Negotiation                         | 可                                                                     |
| Trunking                                  | 可**                                                                   |
| ValueLineOptions (Static POD, DPOD)       | 可                                                                     |
| Web Tools                                 | <b>可</b>                                                              |
| Zoning, Admin Domains                     | NA                                                                    |

## 表1 Access Gateway でサポートされる Fabric OS コンポーネント

## Access Gateway のポートタイプ

Access Gatewayはいわゆるファブリックスイッチとは違います。スイッチではなく、agコマンドによっ て有効になるモードの1つです。スイッチがagモードになると、ノードポート (N\_Port) を使用してファ ブリックに接続します。典型的なファブリックスイッチはE\_PortのようなISL (InterSwitch Link) ポート を使用してEnterprise fabricに接続します。

AG は以下の Fibre Channel (FC) ポートを使用します。

#### ■ F\_Port

AGモードのスイッチにホスト、HBA、あるいはストレージデバイスを接続するファブリック ポート

#### N\_Port

AG モードのスイッチをファブリックスイッチの F\_Port に接続するノードポート

## Access Gateway ポートと一般的なスイッチポートとの違い

Access Gateway はホスト接続をファブリックに同時伝送します。F\_Port をホストに、N\_Port をエッジ スイッチに割り当てます。N\_Port ID Virtualization (NPIV) を使用して複数の FC イニシエータが同一の 物理ポート上の SAN にアクセスできるようにします。これによって SAN 接続にかかるハードウェア の台数やホストの負荷を軽減できます。

ファブリックスイッチは F\_Port (あるいは FL\_Port) およびストレージデバイスをホストに割り当て、 E\_Ports、VE\_Por あるいは EX\_Port をファブリック内のその他のスイッチに割り当てます。ファブリッ クスイッチはドメイン ID などの SAN のリソースを消費し、ファブリックの管理やゾーニング配分に も関わります。ホストの数が同じならばファブリックスイッチは AG よりも多くの物理ポートを必要 とします。

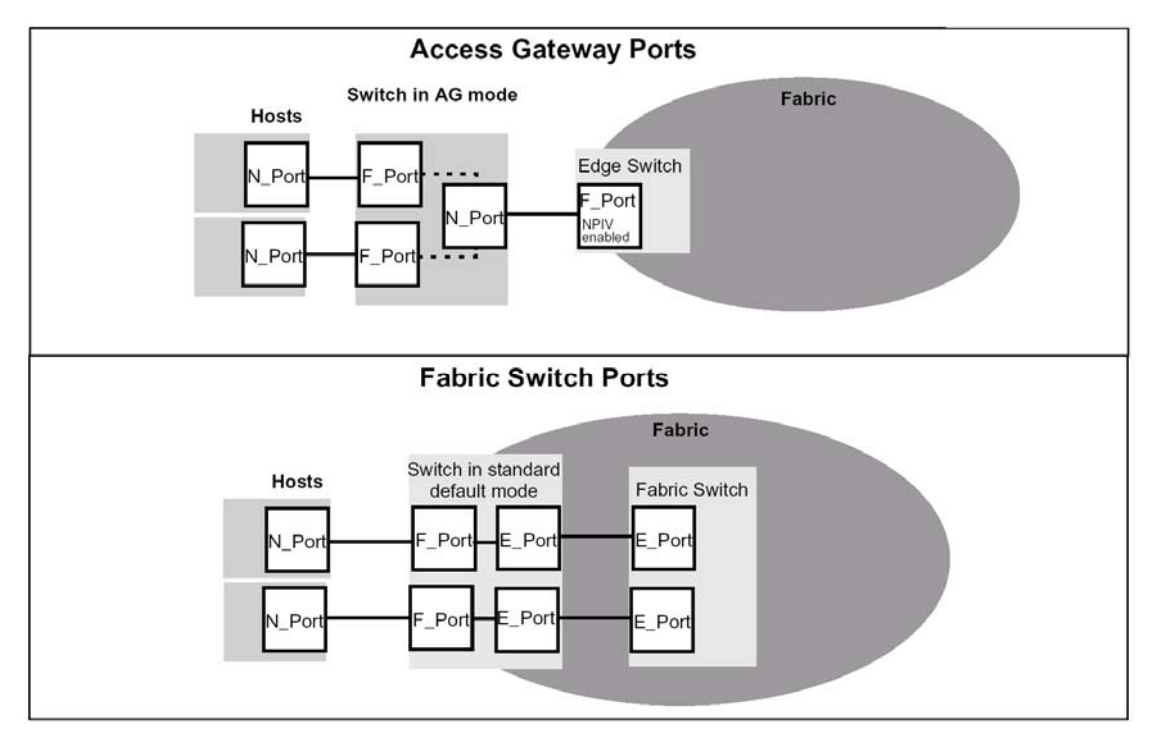

図2ではAGモードのスイッチと一般的なファブリックスイッチが使用するポートを比較しています。

図2 使用ポートの比較

AGと一般的なファブリックスイッチのポート構成の違いを表 2に示します。

表2 ポート構成

| ポートタイプ | Access Gateway |                                       | ファブリックスイッチ |                                     |  |
|--------|----------------|---------------------------------------|------------|-------------------------------------|--|
| F_Port | 可              | ホストとターゲットポートを<br>Access Gateway に接続する | 可          | ホスト、HBA、ストレージデバイス<br>などをファブリックに接続する |  |
| N_Port | 可              | Access Gateway をファブリックス<br>イッチに接続する   | NA         | 非サポート                               |  |
| E_Port | N<br>A         | 非サポート (注)                             | 可          | スイッチを他のスイッチに接続して<br>ファブリックを構成する。    |  |

注 スイッチはファブリックに対して論理的にトランスペアレントなので、ファブリックスイッチとして SAN に参加することはありません。

## Access Gateway の制限事項

以下は Access Gateway の制限事項です。

- 1 つのエッジスイッチに接続できる AG の最大数は 30 です。
- AG経由でFabric OS スイッチに接続できるデバイスの最大数はFabric OS がサポートするロー カルデバイスの最大数に依存します。
- AG ではループデバイスをサポートしません。
- N\_Port は2つの異なるポートグループに割り当てはできません。
- AG モードのスイッチと SAN ターゲット装置(iStorageD3-30 など)への直接接続はサポートさ れておりません。必ず NPIV 機能をサポートしているスイッチを経由して SAN 装置と接続し てください。
- AG では、Zoning 機能はサポートしておりません。
- ■1台の内蔵スイッチを複数の外付けスイッチにまたがって接続することはできません。
- 内蔵スイッチは AG モード使用時、AG モードで統一をしてください。AG モードとスイッチ モードを同一筐体内で混在することはできません。
- AG モードを使用する場合には、カスケード接続との混在もできません。

# Access Gateway モードでのポート設定

## Access Gateway モードの有効化・無効化

スイッチをAGモードにする前に、必ずスイッチ設定を保存してください。AGモードを有効にすると ゾーン設定やセキュリティデータベースなどファブリック情報の一部が消去されてしまうからです。 設定ファイルのバックアップ/リストアについてはユーザーズガイドを参照してください。

AGモードの有効化時にはスイッチは一旦ポート通信機能が無効になり、リブートされます。スイッチがNativeモードに設定されているか、interopmode 0 がセットされているか確認が必要です。スイッチ モードはswitchshowコマンドで確認できます。スイッチモードが 0 以外のときはinteropmode 0 コマン ドを実行してスイッチをNativeモードにします。スイッチをNativeモードにする方法は42ページの " エッジスイッチのFabric OSをNativeモードにする"を参照してください。

#### 注

エッジスイッチに接続できる AG の最大数は 30 です。AG 経由で Fabric OS スイッチに接続できるデバイスの最大数は Fabric OS がサポートするローカ ルデバイスの数に依存します。

#### Access Gateway モードを有効にする

ゾーニングがアクティブでないことを確認します。ゾーニングがアクティブになっていると、"Failed to clear Zoning/Admin Domain configuration" エラーとなり、AGモードの有効化は失敗します。

**1.** ag --modeenableコマンドを入力する。

switch:admin> ag --modeenable

スイッチは自動的にリブートし、オンラインに戻って出荷時デフォルトのF\_Port-to-N\_Port mappingを使用してAGモードになります。デフォルトのF\_Port-to-N\_Port mappingについては表 5を参照してください。

2. ag --modeshowコマンドを入力してAGモードが有効になっていることを確認する。

switch:admin> **ag --modeshow** Access Gateway mode is enabled.

3. ag --mapshowコマンドをオプションなしで入力してマッピングされているポートをすべて表示させる。

**ag --mapshow**コマンドは未接続のN\_Portも含めすべてのN\_Port (**portcfgnport**値は 1) を表示する。

switch:admin> ag --mapshow

N\_Port Configured\_F\_Ports Current\_F\_Ports Failover Failback PG\_ID PG\_Name

| 0 | 4;5;6 | 4;5;6 | 1 | 0 | 2 | SecondFabric |
|---|-------|-------|---|---|---|--------------|
| 1 | 7;8;9 | 7;8;9 | 0 | 1 | 0 | pg0          |
| 2 | 10;11 | 10;11 | 1 | 0 | 2 | SecondFabric |
| 3 | 12;13 | 12;13 | 0 | 1 | 0 | pgO          |

**4.** switchShowコマンドをオプションなしで入力してすべてのポートの状態を表示させる。

switch:admin> switchshow switchName: switch switchType: 43.2 switchState: Online switchMode: Access Gateway Mode switchWwn: 10:00:00:05:1e:03:4b:e7 switchBeacon: OFF Area Port Media Speed State Proto 0 0 \_\_\_ N8 No Module N8 Online F-Port 50:06:0b:00:00:3c:b7:32 0x5a0101 1 1 cu 2 2 N8 Online F-Port 10:00:00:c9:35:43:f5 0x5a0003 cu F-Port 50:06:0b:00:00:3c:b6:1e 0x5a0102 3 3 N8 Online cu F-Port 10:00:00:c9:35:43:9b 0x5a0002 Online 4 4 cu N8 5 5 cu N8 Online F-Port 50:06:0b:00:3c:b4:3e 0x5a0201 F-Port 10:00:00:c9:35:43:f3 0x5a0202 6 6 cu N8 Online 7 7 cu AN No Sync Disabled (Persistent) 8 F-Port 10:00:00:00:c9:35:43:a1 0x5a0001 8 cu N8 Online 9 9 AN No\_Sync Disabled (Persistent) cu 10 10 AN cu No\_Sync Disabled (Persistent) AN Disabled (Persistent) 11 11 No Sync cu 12 12 cu AN No\_Sync Disabled (Persistent) 13 13 cu AN No\_Sync Disabled (Persistent) Disabled (Persistent) 14 14 cu AN No\_Sync 15 15 cu AN No\_Sync Disabled (Persistent) AN 16 Disabled (Persistent) 16 No\_Sync cu N8 17 17 ---No\_Module 18 18 N8 No\_Module id 19 19 N8 No\_Light 20 20 N8 No Module \_\_\_ id N8 N-Port 10:00:00:05:1e:35:10:1e 0x5a0200 21 21 Online 22 22 id N8 Online N-Port 10:00:00:05:1e:35:10:1e 0x5a0100 23 23 id N8 Online N-Port 10:00:00:05:1e:35:10:1e 0x5a0000

## ポートステータス

表3にポートの状態をまとめます。

| 状態         | 説明                      |
|------------|-------------------------|
| No _Card   | インタフェースカードが存在しない        |
| No _Module | モジュール (GBIC その他) が存在しない |
| Mod_Val    | モジュール確認中                |
| Mod_Inv    | モジュール無効                 |
| No_Light   | モジュールが受光していない           |
| No_Sync    | 受光はするが同期していない           |
| In_Sync    | 受光して同期している              |
| Laser_Flt  | モジュールがレーザ障害を通知している      |
| Port_Flt   | ポート故障                   |
| Diag_Flt   | ポート診断に失敗                |
| Lock_Ref   | 基準信号にロックされている           |
| Testing    | 診断中                     |
| Offline    | 未接続 (仮想ポートのみ)           |
| Online     | ポートはオンラインである            |

表3 ポートステータス

#### Access Gateway モードを無効にする

スイッチのAGモードを無効にする前に、必ず現在の設定をバックアップしてください。

AG モードを無効にすると F\_Port-to-N\_Port mapping はクリアされてしまいます。

AGモードの無効化は破壊的です。スイッチは無効にされ、リブートされます。AGモードが無効にされた後スイッチはFabric OS Nativeモードで立ち上がります。スイッチはリブートによってファブリックから切り離されます。スイッチを再びコアファブリックに結合する方法は、49ページの "スイッチをファブリックに再結合する" を参照してください。

- 1. スイッチに接続し、admin でログインする。
- 2. ag--modeshowコマンドを入力してスイッチがAGモードになっていることを確認する。

switch:admin> ag --modeshow
Access Gateway mode is enabled

3. switchDisableコマンドを入力してスイッチを無効にする。

switch:admin> switchdisable

#### 注

Access Gatewayの設定を保存する場合は、次のステップに行く前に、 configUpload コマンドを実行してください。

4. agコマンドを--modedisable付きで入力してAGモードを無効にする。

switch:admin> ag --modedisable

スイッチはファブリックスイッチの設定によって自動的にリブートしオンラインに戻ります。 F\_Port-to-N\_Port mapping などの AG パラメータ、フェイルオーバ/フェイルバックポリシー は自動的に削除されます。

5. ag --modeshowコマンドを入力してAGモードが無効になっていることを確認する。

switch:admin> ag --modeshow
Access Gateway mode is NOT enabled

#### Access Gatewayの設定を保存する

- 1. スイッチに接続し、admin でログインする。
- **2.** configUpload コマンドを入力する。

## Access Gateway のポートへのマッピング方法

Access Gatewayはホストからファブリックへのトラフィックの方向を決めるためにマッピングを使用 します。スイッチをAGモードにすると、F\_Portは既定のN\_Portにマッピングされます (デフォルト設 定)。デフォルトのF\_Port-to-N\_Portマッピングを表 5に示します。デフォルトのマッピングが必要なら ば手動で変更することもできます。図 3は8 つのF\_PortがAGモードのスイッチの4 つのN\_Portに均等に マッピングされた例です。N\_Portはそれぞれ異なるエッジスイッチを経由して同一のファブリックに 接続します。

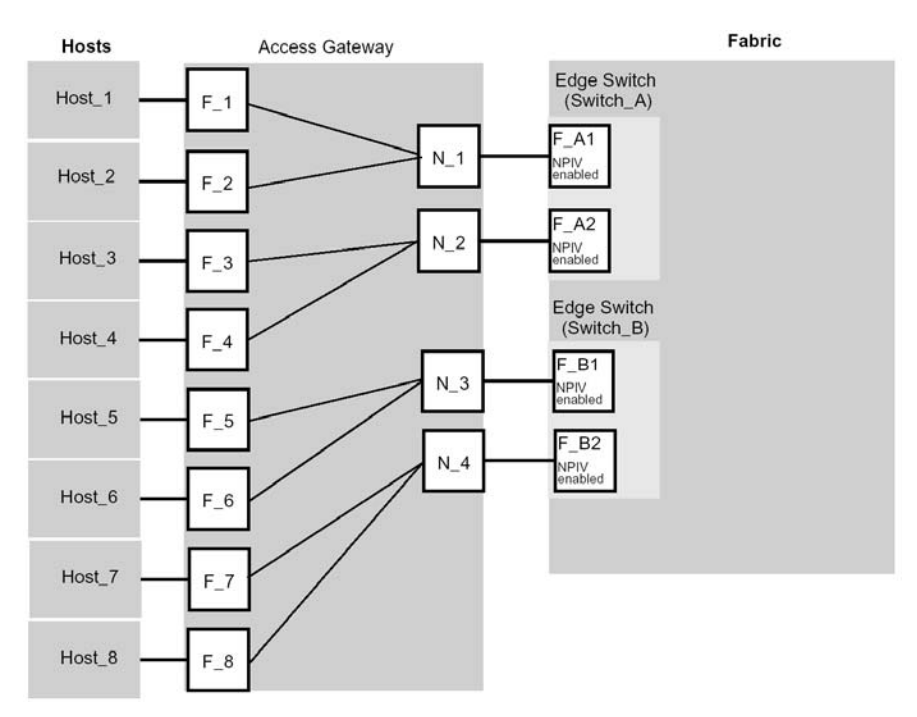

図3 F\_Port-to-N\_Port マッピングの例

| Access Gateway |        | ファブリック   |        |
|----------------|--------|----------|--------|
| F_Port         | N_Port | エッジスイッチ  | F_Port |
| F_1, F_2       | N_1    | Switch_A | F_A1   |
| F_3, F_4       | N_2    | Switch_A | F_A2   |
| F_5, F_6       | N_3    | Switch_B | F_B1   |
| F_7, F_8       | N_4    | Switch_B | F_B2   |

表4 F\_Port-to-N\_Port マッピングの詳細

## Port マッピングの初期値

Access Gateway モードが有効になったときに自動的に設定されるデフォルトの F\_Port-to-N\_Port マッピ ングを次の表に示します。フェイルオーバとフェイルバックはすべての N\_Port で有効になっています。

| N 型版      | ポート総数 | F_Ports  | N_Ports | デフォルトの F_ to N_Port マッピング                                                                                                    |
|-----------|-------|----------|---------|----------------------------------------------------------------------------------------------------|
| N8406-040 | 12    | 17-20    | 1-8     | 17-20: N_Port、フェイルオーバ有効、<br>フェイルバック有効および PG ポリ<br>シー                                                                                                    |
|           |       |          |         | 1, 2,3,4,5,6,7,8: 17 にマッピング                                                                                                    |
| N8406-042 | 24    | 0, 17-23 | 1-16    | 0, 17-23: N_Port、フェイルオーバ有<br>効、フェイルバック有効および PG ポ<br>リシー<br>1, 2: 17 にマッピング<br>9, 10: 18 にマッピング<br>3, 4: 19 にマッピング<br>11, 12: 20 にマッピング<br>15, 16: 0 にマッピング<br>5, 6: 21 にマッピング<br>13, 14: 22 にマッピング<br>7, 8: 23 にマッピング |

表5 デフォルトの F\_Port-to-N\_Port マッピング

注:本出荷時設定は予告なしに変更される場合がありますので、必ず実際の機器にてご確認をお願い します。

## ポート設定

以下のマッピング更新、ポートの追加・削除はポートグループポリシーにのみ設定可能です。

#### N\_Port に F\_Port を追加する

マッピングを更新すると、追加された (あるいは削除された) F\_Port だけが影響を受けます。F\_Port を N\_Port に追加するとその N\_Port 経由でファブリックとの通信が行われます。フェイルオーバポリシー が有効になっていてその N\_Port がオフラインになる (あるいは故障する) と、F\_Port は同じファブリッ クに接続されている他の N\_Port に自動的にルーティングされます。

F\_Port は一度に1つのプライマリN\_Port のだけ割り当てできます。F\_Port が既に別のN\_Port に割り当てられている場合は、まずそのN\_Port から削除しなければ新しいN\_Port に割り当てることはできません。 次の手順でF\_Port を N\_Port に追加します。

#### 注

ブレードサーバでは HBA は内部ポートに接続します。内部ポートは F\_Port です。デフォルトでは、N\_Port として設定できるのは外部ポートだけです。

- 1. スイッチに接続し、admin でログインする。
- ag コマンドにオペランド--mapdel <n\_portnumber> <F\_Port1;...;F\_Port2> を指定して入力し、 N\_PortからF\_Portを削除する。f\_portlistには複数のF\_Port番号を指定できる。ポート番号はセ ミコロンで区切る (例:"17;18")。

switch:admin> ag --mapdel 10 6
F-Port to N-Port mapping has been updated successfully

**3.** switchshowコマンドを入力してF\_Portが開放されている (割り当てられていない) ことを確認 する。

割り当てられていないF\_Portのステータスは「**無効**」である (マッピングされていない)。次の例のポート6を参照。

```
switch:admin> switchshow
switchName:
              fsw534_4016
switchType:
               45.0
switchState:
              Online
switchMode:
              Access Gateway Mode
switchWwn:
              10:00:00:05:1e:02:1d:b0
switchBeacon:
              OFF
Area Port Media Speed State
                                   Proto
0
      0
           cu
                 AN
                       No_Sync
                                  Disabled (N-Port Offline for F-Port)
1
      1
                 AN
                       No Sync
            cu
2
      2
            cu
                 AN
                       No_Sync
                                  Disabled (N-Port Offline for F-Port)
3
      3
                 AN
                       No_Sync
                                   Disabled (N-Port Offline for F-Port)
            cu
                                  Disabled (N-Port Offline for F-Port)
4
      4
            cu
                 AN
                       No_Sync
5
      5
                 AN
                       No_Sync
                                  Disabled (N-Port Offline for F-Port)
            cu
                       No Sync
6
      6
                 AN
                                  Disabled (No mapping for F-Port)
            cu
7
      7
            cu
                 AN
                       No_Sync
8
      8
            cu
                 AN
                       No_Sync
9
      9
           cu
                 AN
                       No_Sync
10
      10
                       No_Module
                 N4
            _ _
           _ _
                       No_Module
11
      11
                 N4
12
      12
            _ _
                 N4
                       No_Module
                                   N-Port 10:00:00:05:1e:35:10:1e 0x5a0a00
13
      13
            id
                 N4
                       Online
                                   N-Port 10:00:00:05:1e:35:10:1e 0x5a0900
14
           id
                 N4
                       Online
      14
           id
                 N4
                                   N-Port 10:00:00:05:1e:35:10:1e 0x5a0800
15
      15
                       Online
```

**4.** agコマンドにオペランド--mapadd <n\_portnumber> "<f\_port1;f\_port2;...>を指定して入力し、 F\_PortのリストをN\_Portに追加する。

f\_portlistには複数のF\_Port番号を指定できる。ポート番号はセミコロンで区切る (例:"17;18")。

switch:admin> ag --mapadd 13 "6;7"
F-Port to N-Port mapping has been updated successfully

**5.** ag --mapshowコマンドにオペランドn\_portnumberを指定して入力し、マッピングされている F\_Portのリストを表示させる。追加したF\_Portがリストに含まれていることを確認する。

| switch:admin> agmapshow 13     |   |      |
|--------------------------------|---|------|
| N_Port                         | : | 13   |
| Failover(1=enabled/0=disabled) | : | 1    |
| Failback(1=enabled/0=disabled) | : | 1    |
| Current F_Ports                | : | None |
| Configured F_Ports             | : | 6;7  |
| PG_ID                          | : | 0    |
| PG_Name                        | : | pg0  |

## N\_PortからF\_Portを削除する

**N\_Port** から **F\_Port** を削除すると、**F\_Port** の割り当ては解除されます。**F\_Port** のステータスは「無効」 (マッピングされていない) になります。

- 1. スイッチに接続し、admin でログインする。
- **2.** ag --mapdelコマンドにオペランド <n\_portnumber> <f\_port1;f\_port2;...> を指定して入力し、 F\_PortのリストをN\_Portから削除する。

switch:admin> **ag --mapdel 13 "5;6"** F-Port to N-Port mapping has been updated successfully

**3.** ag --mapshowコマンドにオペランドn\_portnumberを指定して入力し、マッピングされている F\_Portのリストを表示させる。削除したF\_Portがリストに含まれていないことを確認する。

| switch:admin> agmapshow 13     |   |      |
|--------------------------------|---|------|
| N_Port                         | : | 13   |
| Failover(1=enabled/0=disabled) | : | 1    |
| Failback(1=enabled/0=disabled) | : | 1    |
| Current F_Ports                | : | None |
| Configured F_Ports             | : | 7    |
| PG_ID                          | : | 0    |
| PG_Name                        | : | pg0  |

## N\_Port

Enterprise fabricに接続されたAGポートはportcfgnport モードコマンドを使用してN\_Portとして設定しなければなりません。内蔵スイッチのデフォルトではAccess Gatewayの内部ポートだけがF\_Portとして 構成されます。他の外部ポートはN\_Portとして設定(固定)されます。マッピングのデフォルト設定については表 5を参照してください。内部ポートはブレードサーバ内のホストを接続し、外部ポートはファブリックに接続します。

有効化されたN\_PortはNPIVをサポートするEnterprise fabricスイッチに接続されていれば自動的にオン ラインになります。Access Gatewayに接続されたポートではNPIV機能を有効化しなければなりません。 特定のポートを有効化するにはportcfgnpivportコマンドを使用します。Brocadeのスイッチではデフォ ルトでは 8 GbpsスイッチでNPIVが有効になっています。

#### 注

Access Gateway N\_port にログイン後、Brocade エッジスイッチで NPIV が無 効になっている場合、その N\_port を使用する NPIV デバイスがログインして いなければ Access Gateway 上の N\_port はログアウトできません。この場合は 手動で Access Gateway 上の N\_port を無効にする必要があります。

#### 注

Access Gateway モード時のスイッチには N\_Port として設定されたポートが1 つ以上のポートが必要です。したがって、1つの N\_Port にマッピングできる F\_Port の最大数はそのスイッチのポート数マイナス1となります。

図 4にAccess Gateway有効時に内蔵スイッチの外部F\_Portに接続されたホストを示します。

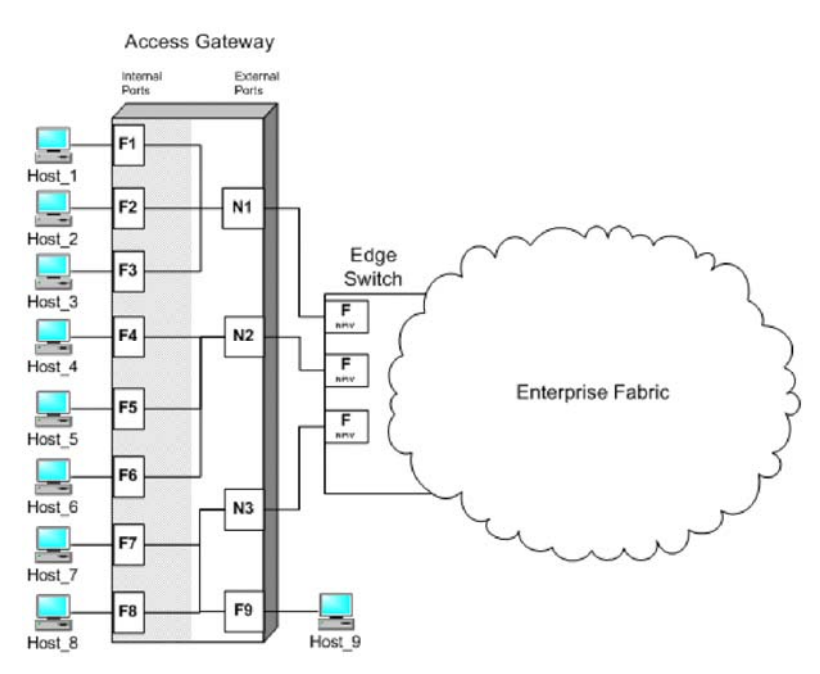

図4 内蔵スイッチの外部 F\_Port (F9) にホストを追加する例

## N\_Port 設定を表示する

- 1. スイッチに接続し、admin でログインする。
- **2.** portcfgnport コマンドを入力する。

#### N\_Portの解放

**N\_Port**の設定を解除するとそのポートは自動的に **F\_Port** に変わります。**N\_Port** を解除すると **F\_Port** のマッピングも解除され、**F\_Port** は無効となります。

- 1. スイッチに接続し、admin でログインする。
- **2.** portcfgnport コマンドを入力する。

#### 注

**portcfgnport**コマンドはPort Groupingポリシーが有効になっているときだけ 動作します。

**3.** portcfgnport コマンドにオペランド <portnumber> 0を指定して入力し、N\_Portモードを解除 する。

switch:admin> portcfgnport 10 0

```
N_Portモードに固定するにはportcfgnport コマンドにオペランド <portnumber>1を指定して入力する。
```

switch:admin> portcfgnport 10 1

内蔵スイッチの外部ポートは Access Gateway を有効にした時にすべて N\_Port ロックモードになるよう デフォルト設定されています。Access Gateway は FCP イニシエータとターゲットのみをファブリック に接続します。その他のポートタイプ (ISL -インタースイッチリンク) などはサポートしていません。

ファブリックスイッチのポートタイプは固定ではありません。Fabric OS Native モードは接続されてい るデバイスに基づいてポートタイプを動的に割り当てます。F\_Port と FL\_Port はホスト、HBA、スト レージデバイスに、E\_Port、EX\_Port、および VE\_Port をその他のデバイスに割り当てます。

## ポートのマッピングおよび状態を確認する

**ag**--mapshowコマンドを使用してポートのマッピングとファブリックへのホストの接続状態をAccess Gatewayに表示することができます。**ag**コマンドの詳細はFabric OS Command Referenceを参照してください。

- 1. スイッチに接続し、admin でログインする。
- **2.** ag --mapshowコマンドを入力する。

| switch: | admin> agmapshow   |                 |          |          |       |              |
|---------|--------------------|-----------------|----------|----------|-------|--------------|
| N_Port  | Configured_F_Ports | Current_F_Ports | Failover | Failback | PG_ID | PG_Name      |
| 0       | 4;5;6              | 4;5;6           | 1        | 0        | 2     | SecondFabric |
| 1       | 7;8;9              | 7;8;9           | 0        | 1        | 0     | pg0          |
| 2       | 10;11              | 10;11           | 1        | 0        | 2     | SecondFabric |
| 3       | 12;13              | 12;13           | 0        | 1        | 0     | pg0          |

以下のパラメータを使用します。

| N_Port                | N_Port モードにロックされているポート数                               |
|-----------------------|-------------------------------------------------------|
| Configured F_Ports    | 対応する N_Port にマッピングされている F_Port                        |
| Current F_Ports       | 対応する N_Port 上のファブリックに接続されている F_Port を示す。              |
|                       | フェイルオーバ時は Current F_Ports と Configured F_Ports とは異なる。 |
| Failover and Failback | N_Port ポリシー有効 (1) あるいは無効 (0)を示す。                      |
| PG_ID and PG_Name     | ポートグループポリシー有効 (1) あるいは無効 (0)を示す。                      |
|                       |                                                       |

## N\_Portのマッピングを表示する

- 1. スイッチに接続し、admin でログインする。
- 2. ag--mapshowコマンドを入力してポート番号を指定する。

N\_Port ポリシー (フェイルオーバおよびフェイルバック)の状態とマッピングされている ポートを表示する。

#### switch:admin> ag --mapshow

| N_Port | Configured_F_Ports | Current_F_Ports | Failover | Failback | PG_ID | PG_Name      |
|--------|--------------------|-----------------|----------|----------|-------|--------------|
| 0      | 4;6                | 4;6             | 1        | 0        | 2     | SecondFabric |
| 1      | 7;8;9              | 7;8;9           | 0        | 1        | 0     | pg0          |
| 2      | 5;10;11            | 5;10;11         | 1        | 0        | 2     | SecondFabric |
| 3      | 12;13              | 12;13           | 0        | 1        | 0     | pg0          |

## ポートのステータスを表示する

- 1. スイッチに接続し、admin でログインする。
- 2. switchshow コマンドにオペランドを指定しないで入力する。

| swite<br>swite<br>swite<br>swite<br>swite<br>swite<br>swite                                                               | ch:admin<br>chName:<br>chType:<br>chState:<br>chMode:<br>chWwn:<br>chBeacon                                      | <pre>&gt; swit swit 43.2 Onli Acce 10:0 : OFF Media</pre>                      | chshow<br>ch<br>ne<br>ss Gat<br>0:00:0                                                                         | v<br>Leway Mode<br>55:1e:03:4b:6                                                                                                    | 7<br>Proto                                                                                                    |                                                                |
|----------------------------------------------------------------------------------------------------|----------------------------------------------------------------------------------------------------|--------------------------------------------------------------------------------|----------------------------------------------------------------------------------------------------|----------------------------------------------------------------------------------------------------|----------------------------------------------------------------------------------------------------|----------------------------------------------------------------|
| ====:                                                                                                    | ========                                                                                                    | ======                                                                         | ======                                                                                                    | ===================                                                                                                    | =                                                                                                    |                                                                |
| =====<br>0<br>1<br>2<br>3<br>4<br>5<br>6<br>7<br>8<br>9<br>10<br>11<br>12<br>13<br>14<br>15<br>16<br>17<br>18<br>19<br>20 | 0<br>1<br>2<br>3<br>4<br>5<br>6<br>7<br>8<br>9<br>10<br>11<br>12<br>13<br>14<br>15<br>16<br>17<br>18<br>19<br>20 | <br>cu<br>cu<br>cu<br>cu<br>cu<br>cu<br>cu<br>cu<br>cu<br>cu<br>cu<br>cu<br>cu | N4<br>N4<br>N4<br>N4<br>N4<br>N4<br>A1<br>A1<br>A1<br>A1<br>A1<br>A1<br>A1<br>A1<br>A1<br>A1<br>A1<br>A1<br>A1 | No_Module<br>Online<br>Online<br>Online<br>Online<br>Online<br>No_Sync<br>No_Sync<br>No_Module<br>No_Light<br>No_Module | F-Port 50:06:0b:00:00:3c:b7:32 0<br>F-Port 10:00:00:00:c9:35:43:f5 0<br>F-Port 50:06:0b:00:00:3c:b6:1e 0<br>F-Port 10:00:00:00:c9:35:43:9b 0<br>F-Port 50:06:0b:00:00:3c:b4:3e 0<br>F-Port 10:00:00:00:c9:35:43:f3 0<br>Disabled (Persistent)<br>F-Port 10:00:00:00:c9:35:43:a1 0<br>Disabled (Persistent)<br>Disabled (Persistent) | x5a0101<br>x5a0003<br>x5a0102<br>x5a0002<br>x5a0201<br>x5a0202 |
| 21                                                                                                    | 20                                                                                                    | id                                                                             | N4                                                                                                    | Online                                                                                                    | N-Port 10:00:00:05:1e:35:10:1e 0                                                                                                    | x5a0200                                                        |
| 22                                                                                                    | 22                                                                                                    | id                                                                             | N4                                                                                                    | Online                                                                                                    | N-Port 10:00:00:05:1e:35:10:1e 0                                                                                                    | x5a0100                                                        |
| 23                                                                                                    | 23                                                                                                    | id                                                                             | N4                                                                                                    | Online                                                                                                    | N-Port 10:00:00:05:1e:35:10:1e 0                                                                                                    | x5a0000                                                        |
|                                                                                                    |                                                                                                    |                                                                                |                                                                                                    |                                                                                                    |                                                                                                    |                                                                |

注

ポートのステータス詳細については表3を参照してください。

# Access Gateway モードでのポリシー有効化

## Access Gateway のポリシー

この章では Access Gateway モードでポリシーを有効化する方法について説明します。

ポリシーベースのアプローチは標準の Fabric OS スイッチや Access Gateway のスイッチでトラフィック を制限したり、フィルタをかけることが可能になります。

- Advance Device Security (ADS) ポリシー
- Automatic Port Configuration (APC) ポリシー
- Port Grouping (PG) ポリシー

## 現在のポリシーを表示する

現在有効(あるいは無効)になっているポリシーを表示させるには、次のコマンドを実行します。

- 1. スイッチに接続し、admin でログインする。
- **2.** ag --policyshowコマンドを入力する。

| <pre>switch:admin&gt; agpolicys Policy_Description</pre> | how<br>Policy_Na | me State            |
|----------------------------------------------------------|------------------|---------------------|
| Port Grouping<br>Auto Port Configuration                 | pg<br>auto       | Enabled<br>Disabled |
| Advanced Device Security                                 | ads              | Enabled             |

## Advanced Device Security ポリシー

Advanced Device Security (ADS) ポリシーは AG F\_Port 上でサポートされます。Fabric OS v6.3.2 では AG モードのスイッチに DCC ポリシーを物理 F\_Port と F\_Port 上の NPIV ログインに拡張することによって セキュリティのレベルを追加しています。物理サーバがバーチャルになるにつれ、仮想サーバは脆弱 になり、セキュリティはサーバの IO 仮想化にとって不可欠になってきています。このセキュリティポ リシーはファブリックの接続性を指定したデバイスに制限したり、あるいは AG モードのスイッチ経 由で接続されているファブリックへのログインを制限する機能です。デフォルトでは ADS ポリシーは 有効になっていません。スイッチを AG モードに設定した後に ADS ポリシーを有効にできます。それ からログインできるデバイスを F\_Port ごとに指定します。

セキュリティの強化はエンタープライズファブリックでも行えます。エンタープライズファブリック の DCC ポリシーは ADS ポリシーに優先します。ADS ポリシーを有効にすると、スイッチ上のすべて のポートにそれが適用されます。デフォルトではすべてのデバイスはすべてのポート上のファブリッ クにアクセスできます。

## Advanced Device Security ポリシーを有効にする

- 1. スイッチに接続し、admin でログインする。
- **2.** ag --policyenable adsコマンドを入力する。

switch:admin> ag --policyenable ads The policy ADS is enabled

## Advanced Device Security ポリシーを無効にする

- 1. スイッチに接続し、admin でログインする。
- **2.** ag --policydisable adsコマンドを入力する。

switch:admin> ag --policydisable ads The policy ADS is disabled

#### ADS ポリシーが有効のときにログインできるデバイスを設定する

デバイスポートのWWN (PWWN)を指定してF\_Portごとにログインできるデバイスを決めることができます。ag --adssetコマンドで指定したF\_Portの組にログインできるデバイスを決めます。デバイスリストはダブルクォーテンションマークで囲みます。

リストのメンバはセミコロンで区切ります。ログインを許可されたデバイスのリストの最大エントリ 数はポートごとの最大ログインカウントの2倍です。WWNリストを\*で置き換えると指定した F\_Port リストの全アクセスを表示します。F\_Portリストを\*で置き換えると、指定した WWNをすべての F\_Port の許可リストに追加します。WWNリストがブランク("")の場合はアクセスなしです。このコマンド の実行には ADS ポリシーが有効になっていなければなりません。

#### 注

許可リストですべての F\_Port に対して "すべて許可" を設定するにはアスタ リスクをクォテーションマークで囲みます。"すべて不可" にするにはダブル クォーテンションマークを2個 ("") 使用します。

許可リストには次の特徴があります。

- ログインを許可されたデバイスのリストの最大エントリ数はポートごとの最大ログインカウントの2倍です。
- それぞれのポートに対してログインを "すべて不可" あるいは "すべて許可" に設定できま す。
- ADS ポリシーが有効になっていると、デフォルトですべてのデバイスがすべてのポートにロ グイン可能です。
- 同一の許可リストを複数の F\_Port に設定できます。

以下はポート1、10、13にログインを許可されたデバイスを "すべて許可" にする例です。

- 1. スイッチに接続し、admin でログインする。
- 2. ag --adsset "1;10;13" "\*" コマンドを入力する。

switch:admin> ag--adsset "1;10;13" "\*"
WWN list set successfully as the Allow Lists of the F\_Port[s]

#### ADS ポリシーが有効のときにログインできないデバイスを設定する

以下はポート11と12にログインを許可されたデバイスを "すべて不可" にする例です。

- 1. スイッチに接続し、admin でログインする。
- 2. ag --adsset "11;12" "" コマンドを入力する。

switch:admin > ag --adsset "11;12" ""
WWN list set successfully as the Allow Lists of the F\_Port[s]

#### 許可リストからデバイスを削除する

特定F\_Portへのログインを許可されたデバイスのリストからWWNを指定してデバイスを削除するには、 ag--adsdelコマンドを使います。デバイスリストはダブルクォーテンションマークで囲みます。リスト のメンバはセミコロンで区切ります。F\_Portリストを\*で置き換えると、指定したWWNをすべての F\_Portの許可リストから削除します。このコマンドの実行にはADSポリシーが有効になっていなければ なりません。

ポート3と9にログインを許可されたデバイスのリストから2つのデバイスを削除する例を次に示します。

ag--adsdel "F\_Port [;F\_Port2;...]" "WWN [;WWN2;...]"

- 1. スイッチに接続し、admin でログインする。
- 2. ag --adsdel "3;9" "22:03:08:00:88:35:a0:12;22:00:00:e0:8b:88:01:8b" コマンドを入力する。

switch:admin> ag --adsdel "3;9"
"22:03:08:00:88:35:a0:12;22:00:00:e0:8b:88:01:8b"
WWNs removed successfully from Allow Lists of the F\_Port[s]Viewing F\_Ports
allowed to login

## 許可リストにデバイスを追加する

特定F\_Portへのログインを許可されたデバイスのリストにWWNを指定してデバイスを追加するには、 adsaddコマンドを使います。デバイスリストはダブルクォーテンションマークで囲みます。リストの メンバはセミコロンで区切ります。F\_Portリストを\*で置き換えると、指定したWWNをすべてのF\_Port の許可リストに追加します。このコマンドの実行にはADSポリシーが有効になっていなければなりま せん。

ポート3と9にログインを許可されたデバイスのリストに2つのデバイスを追加する例を次に示します。

ag--adsadd "F\_Port [;F\_Port2;...]" "WWN [;WWN2;...]"

- **1.** スイッチに接続し、admin でログインする。
- 2. ag --adsadd "3;9" "20:03:08:00:88:35:a0:12;21:00:00:e0:8b:88:01:8b" コマンドを入力する。

switch:admin> ag --adsadd "3;9"
"20:03:08:00:88:35:a0:12;21:00:00:e0:8b:88:01:8b"
WWNs added successfully to Allow Lists of the F\_Port[s]

## スイッチのデバイスリストを表示する

- 1. スイッチに接続し、admin でログインする。
- **2.** ag --adsshowコマンドを入力する。

| switch:admin><br>F_Port | agadsshow<br>WWNs Allowed |
|-------------------------|---------------------------|
| 1                       | ALL ACCESS                |
| 3                       | 20:03:08:00:88:35:a0:12   |
|                         | 21:00:00:e0:8b:88:01:8b   |
| 9                       | 20:03:08:00:88:35:a0:12   |
|                         | 21:00:00:e0:8b:88:01:8b   |
| 10                      | ALL ACCESS                |
| 11                      | NO ACCESS                 |
| 12                      | NO ACCESS                 |
| 13                      | ALL ACCESS                |
|                         |                           |

## Automatic Port Configuration ポリシー

Automatic Port Configuration (APC -自動ポート設定) はオプションの AG ポリシーです。デフォルトでは「無効」になっています。APC を有効にすると、Access Gateway モジュール自動的にはポートタイプを決定します。例えば、AG モードのスイッチがポートに接続されると、AG はそのポートを N\_Portとして設定します。Access Gateway 上でポートにホストが接続されると、AG はそのポートが接続され たものと考え、F\_Port として設定します。

すべてのポートタイプが決定すると、F\_Port と N\_Port 間で動的マップが作成され、F\_Port はすべての N\_Port に均等に配分されます。APC が有効になっている間は、F\_Port から N\_Port へのマッピングを手動で行うことはできません。

#### 注意

APCポリシーを有効にすると、F\_PortとN\_Portは分離します。APCポリシーを 有効にすると既存のF\_PortからN\_Portへのマッピングは削除されてしまうの で、モジュールを無効にしてからAPCポリシーを有効にしなければなりませ ん。APCポリシーを実行するとスイッチ上にあるポートマッピングは削除さ れるので、APCポリシーを有効にする前にconfiguploadコマンドを実行するこ とを推奨します。APCポリシーを有効にすると、ポリシーはすぐに反映され ます。リブートは不要です。APCポリシーを無効に設定するとN\_Portの設定 とF\_PortからN\_Portへのマッピングは出荷時の設定に戻ります。

APC ポリシーは Port Grouping ポリシーと相互に排他的です。複数のファブリックに接続しているス イッチ上で APC ポリシーを有効にすると、たとえ N\_Port が非関連のファブリックに接続されていても AG によるフェイルオーバ動作制限は行われません。Access Gateway が複数のファブリックに接続され ているときに APC ポリシーを使用しないでください。

#### 注

Access Gateway モード中、M-EOS スイッチに接続していると、Automatic Port Configuration ポリシーが動作しないことがあります。ポートタイプ検出の問 題を避けるために M-EOS ポートを G\_Port に設定する必要があります。 FC8-48 ブレードのポート 16-47 は AG F\_Port トランキング接続には使用され ません。

### Automatic Port Configuration ポリシーを有効にする

- 1. スイッチに接続し、admin でログインする。
- 2. スイッチが無効になっていることを確認し、switchdisableコマンドを入力する。
- **3.** ag --policyenable autoコマンドを入力して、APCポリシーを有効にする。

```
switch:admin> ag --policyenable auto
All Port related Access Gateway configurations will be lost.
Please save the current configuration using configupload.
Do you want to continue? (yes, y, no, n): [no] y
```

- 4. configuploadコマンドを入力してスイッチの現在の設定を保存する。
- 5. コマンドプロンプトに "Y" を入力してポリシーを有効にする。

スイッチが使用可能になる。リブートは不要。

## Automatic Port Configuration ポリシーを無効にする

- 1. スイッチに接続し、ログインする。
- **2.** ag --policydisable autoコマンドを入力して、APCポリシーを無効にする。
- 3. コマンドプロンプトに "Y" を入力してポリシーを無効にする。

switch:admin> ag --policydisable auto
Default factory settings will be restored.
Default mappings will come into effect.
Please save the current configuration using configupload.
Do you want to continue? (yes, y, no, n): [no] y
Access Gateway configuration has been restored to factory default

4. switchenableコマンドを入力してスイッチを有効にする。

## APC ポリシー有効時に F\_Port を再配分する

APC ポリシーを有効にすると、F\_Port と N\_Port 間の静的なマッピングはなくなり、どの N\_Port も特定の N\_Port への結びつきを持ちません。最初のマッピングの後に1つの F\_Port がオンラインになると、他の F\_Port はアクティブな N\_Port に均等に配分されるよう、そのうちの1つを経由するよう自動的に ルーティングされます。同様に F\_Port が最初に初期化された後に新しい N\_Port がオンラインになると 既存の N\_Port を経由するようルーティングされていた F\_Port のいくつかは、もし再配分が必要であれ ば新しい N\_Port にフェイルオーバします。

### 注

F\_Portの再配分によってディスラプションが発生するので、新しいN\_Portを モジュールに追加することを推奨します。詳細は 26 ページの "ポートグルー プにN\_Portを追加する" を参照してください。

## ポートグループポリシー

AG モードのスイッチを複数のファブリックに接続したりサーバのサブセットを他のサーバ群から切り離す場合、いくつかのサーバとそれらに対応するファブリックポートをグループにすることができます。N\_Port上でポートグループポリシー (PG)を有効にします。ポートグループはオーバラップすることはできません。つまり1つのN\_Portは2つの異なるグループに属することはできません。

フェイルオーバとフェイルバックポリシーはそれぞれのポートグループ内に残り、Preferred Secondary N\_Port は同じポートグループからの N\_Port しか指定できません。preferred secondary path を定義する前 にグループを形成することを推奨するのはこの理由からです。

図 5はポートグループ 0 (pg0) の例です。N\_Port1 と 2 がpg0 内にあり、F\_Port1 と 2 はN\_Port1 を使っ ています。N\_Port1 がオフラインになると、N\_Port2 が同じポートグループpg0 にあるので、F\_Port1 と 2 はN\_Port2 経由にルーティングされます。

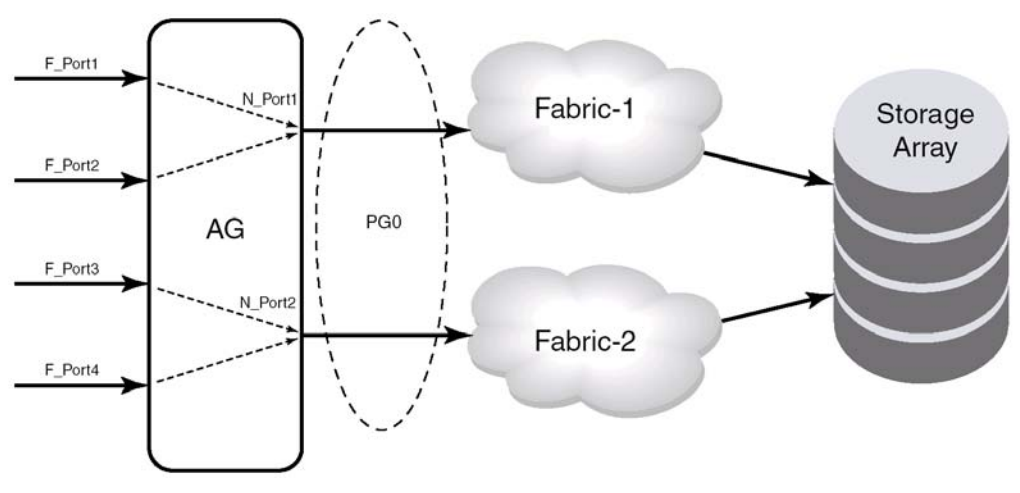

図5 ポートグループ0 (pg0)の設定

図 6は 2 つのポートグループを作成する例です。N\_Portがオフラインになるとそのポートを経由するようルーティングされていたF\_Portは同じポートグループ内でアクティブになっているN\_Portにフェイルオーバします。例えばN\_Port4 がオフラインになった場合F\_Port7 と 8 はN\_Port 3 がオンラインになっていればそれを経由するようルーティングされます。N\_Port3 と 4 は同じポートグループ (PG2) に属しているからです。グループ内にアクティブなN\_Portがない場合、F\_Portは無効になります。あるポートグループに属しているF\_Portは他のポートグループに属しているN\_Portにフェイルオーバすることはできません。

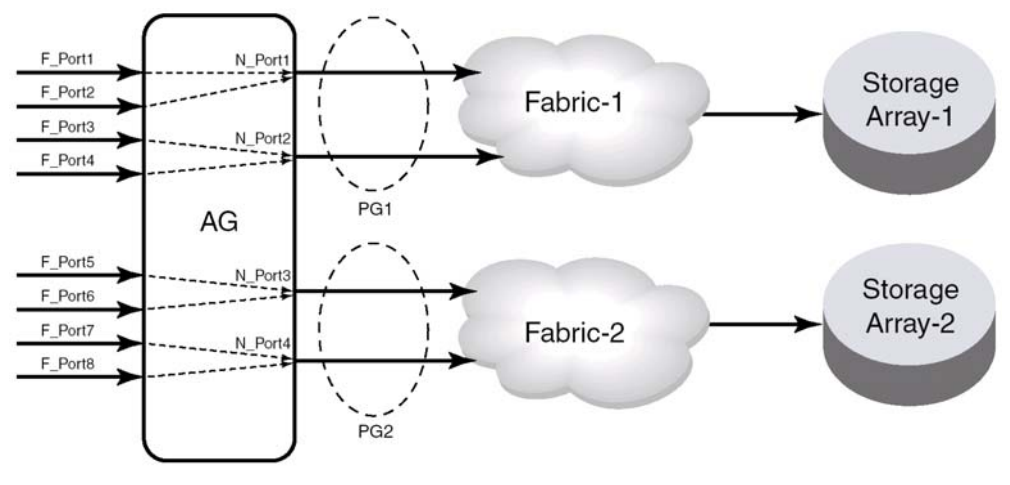

図6 ポートグループの動作

冗長性のあるデュアルファブリック構成の場合、AGモードのスイッチは双方のファブリックから同じ ターゲットデバイスにアクセスできます。この場合、冗長ファブリックに接続されている N\_Port を1 つのポートグループに入れなければなりません。プライマリのファブリックがダウンしたときに冗長 ファブリックにフェイルオーバするようパスを設定することを推奨します。

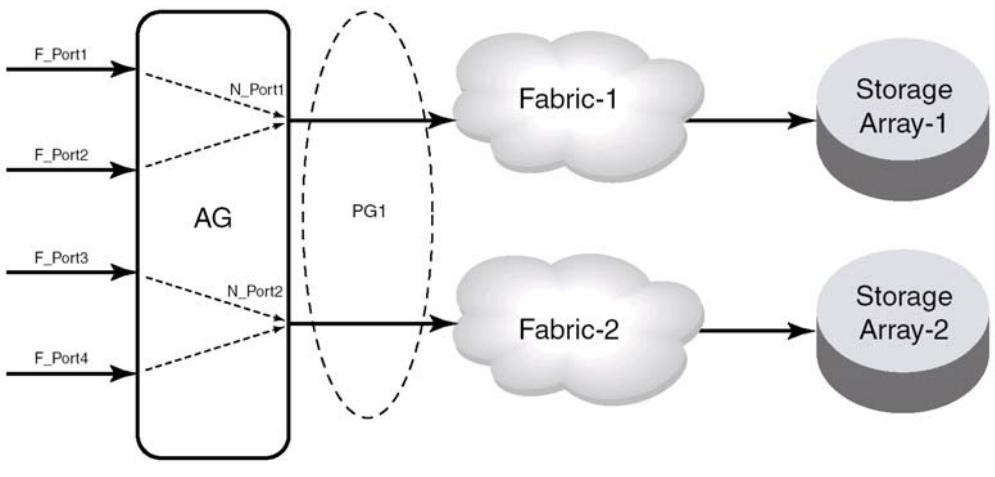

図7 ポートグループ1(pg1)の設定

#### 注意

関連のないファブリックに接続されているN\_Portをグループにすると、その ポートグループ内でのN\_PortフェイルオーバはF\_Portを異なるファブリック に接続する原因となり、F\_Portはフェイルオーバ前に接続されていたター ゲットへの接続性を失います。図7に示すようにI/Oディスラプションとなり ます。

新規にポートグループを作成してそこに N\_Port を追加することができます。しかし、ユーザが作成したポートグループに入らない N\_Port はすべてデフォルトのポートグループ pg0 に入れられます。

ポートグループはオーバラップできないので、Preferred Secondary N\_Port として指定した N\_Port が既 に他のポートグループに属していた場合、ポートグループの作成は失敗します。

#### 注

AG モードのスイッチがオンラインのときに PG ポリシーが無効にされると、 ユーザが作成したポートグループはすべて削除されますが、F\_Port-to-N\_Port のマッピングはそのまま残ります。

### ポートグループを作成する

- 1. スイッチに接続し、admin でログインする。
- ag --pgcreateコマンドを <PG\_ID> "<N\_Port1;N\_Port2;...> [-n <PG\_Name>] 付きで入力する。
   例:N\_Port1 および3を含む "FirstFabric" というポートグループを作成する場合

switch:admin> ag --pgcreate 3 "1;3" -n FirstFabric1
Port Group 3 created successfully

3. ag --pgshowコマンドを入力して、ポートグループが作成されたことを確認する。

```
switch:admin> ag --pgshow
Port Group ID Port Group Name
______
0 None pg0
2 0;2 SecondFabric
3 1;3 FirstFabric
```

## ポートグループに N\_Port を追加する

- 1. スイッチに接続し、admin でログインする。
- ag --pgaddコマンドにオペランド <PG\_ID> "<N\_Port1;N\_Port2;...> を指定して入力する。
   複数の N\_Port を追加する場合は、ポート番号をセミコロン (;) で区切る。

switch:admin> ag --pgadd 3 14
N\_Port[s] are added to the port group 3

**3.** ag --pgshowコマンドを入力して、N\_Portが指定したポートグループに追加されたことを確認 する。

| switch:adm<br>PG_ID | in> <b>agpgshow</b><br>N_Ports | PG_Name |
|---------------------|--------------------------------|---------|
| 0                   | 15                             | pg0     |
| 3                   | 12;13;14                       | Test    |

## ポートグループから N\_Port を削除する

- 1. スイッチに接続し、admin でログインする。
- **2.** ag --pgdelコマンドを <PG\_ID> <N\_Port1;N\_Port2;...> 付きで入力する。

switch:admin> ag --pgdel 3 13
N\_Port[s] are added to the port group 3

**3.** ag --pgshowコマンドを入力して、N\_Portが指定したポートグループから削除されたことを確認する。

```
switch:admin> ag --pgshow

PG_ID N_Ports PG_Name

0 13;15 pg0

3 12;14 Test
```

#### ポートグループを削除する

- 1. スイッチに接続し、admin でログインする。
- ag --pgremoveコマンドを <PG\_ID> 付きで入力する。
   switch:admin> ag --pgremove 3

Port Group 3 has been removed successfully

3. ag --pgshowコマンドを入力してポートグループが削除されたことを確認する。

```
switch:admin> ag --pgshow

PG_ID N_Ports PG_Name

0 12;13;14;15 pg0
```

## ポートグループ名を変更する

- 1. スイッチに接続し、admin でログインする。
- ag --pgrenameコマンドを <PG\_ID> <newname> 付きで入力する。
   例: PG ID 2 のポートグループ名を "MyEvenFabric" に変更する

```
switch:admin> ag --pgrename 2 MyEvenFabric
Port Group 2 has been renamed as MyEvenFabric successfully
```

3. ag --pgshowコマンドを入力してポートグループ名が変更されたことを確認する。

| switch:admin> <b>agpgshow</b> |         |              |  |  |
|-------------------------------|---------|--------------|--|--|
| PG_ID                         | N_Ports | PG_Name      |  |  |
|                               |         |              |  |  |
| 0                             | None    | pgO          |  |  |
| 2                             | 0;2     | MyEvenFabric |  |  |
| 3                             | 1;3     | FirstFabric  |  |  |

## ポートグループポリシーを無効にする

- 1. スイッチに接続し、admin でログインする。
- 2. ag --policydisableコマンドにオペランドpgを指定して入力する。

switch:admin> ag --policydisable pg

**3.** ag --pgshowコマンドを入力してポートグループポリシーが無効になっていることを確認する。

## フェイルオーバポリシー

Access Gateway のフェイルオーバ・フェイルバックポリシーはサーバの動作可能時間を最大にします。 あるポートが N\_Port として設定されフェイルオーバポリシーが有効になっていると、その N\_Port がオ フラインになったとしても F\_Port は無効になりません。 F\_Port のどれかに Preferred Secondary N\_Port を指定し、N\_Port がオフラインになると、F\_Port は Preferred Secondary N\_Port にフェイルオーバして、 再度有効になります。指定された Preferred Secondary N\_Port はオンラインでなければなりません。 さも なくば、F\_Port は無効になってしまいます。

もしも Preferred Secondary N\_Port がどの F\_Port にも設定されていない場合、F\_Port は同じ N\_Port グルー プの中で他にオンラインになっている N\_Port ヘフェイルオーバして再度有効になります。FLOGI およ び FDISC 要求は F\_Port から新しい N\_Port 経由で送られます。複数の N\_Port がフェイルオーバの候補 として有効ならば Access Gateway は N\_Port 全体で F\_Port が均一にバランスがとれるよう、1 つまたは それ以上の N\_Port を選びます。

#### 注

F\_Port から新しい N\_Port ヘフェイルオーバすると、RASLOG メッセージが 発生します。

フェイルオーバポリシーが有効になっていると、プライマリの N\_Port がオフラインになるとホストは オンラインの N\_Port に自動的に再マッピングを行います。フェイルオーバポリシーは電源がオンの間 は有効 (または強制有効) になっています。フェイルオーバポリシーはオフラインの N\_Port にマッピ ングされている F\_Port をオンラインの N\_Port に均等に配分します。フェイルオーバポリシーはそれぞ れの N\_Port のパラメータです。デフォルトではフェイルオーバポリシーはすべての N\_Port で有効に なっています。

フェイルオーバのイベントの発生順序は次のとおりです。

- N\_Port の1つがオフラインになる。
- その N\_Port にマッピングされているすべての F\_Port が無効になる。
- その N\_Port のフェイルオーバポリシーが有効になっていて、かつ F\_Port に対して Preferred Secondary N\_Port が指定されていれば、F\_Port は Preferred Secondary N\_Port にフェイルオーバして、再度有効になる。

#### 注

Preferred Secondary N\_Port は F\_Port ごとに定義されます。例えば、2つの F\_Port がプライマリの N\_Port1 にマッピングされている場合、そのうちの1つだけ をセカンダリの N\_Port として設定できます。通常はサーバ管理者がこれを行 います。これをサーバごとに定義するかまたはまとめて定義するかをきめな ければなりません。

- Preferred Secondary N\_Port がオンラインになっていないと、F\_Port は無効となる。
- Preferred Secondary N\_Port がどの F\_Port にも設定されていない場合、F\_Port は同じ N\_Port グループ内でオンラインになっている N\_Port ヘフェイルオーバして、再度有効となる。
- ホストはファブリックに対し新たに接続を確立する。

#### フェイルオーバポリシーの例

次に示すのは2つのファブリックポートが次々にオフラインになった時のフェイルオーバの動作例で す。Preferred Secondary N\_Port はどの F\_Port にも設定されていないことを前提としています。

■ まずエッジスイッチのF\_A1 ポートがオフラインになります (図 8の例 1 左図参照)。対応する Access GatewayのN\_1 ポートが無効になります。

 $N_1$ にマッピングされているポートがフェイルオーバします。 $F_1$ は $N_2$ に、 $F_2$ は $N_3$ に それぞれフェイルオーバします。

 ■ 次にF\_A2 ポートがオフラインになります (図 8の例 1 右図参照)。対応するAccess Gatewayの N\_2 ポートが無効になります。

N\_2にマッピングされているポート (F\_1、F\_3、および F\_4) が N\_3 と N\_4 にフェイルオー バします。F\_Port は残りのオンラインになっている N\_Port に均等に配分され F\_2 ポートはフェ イルオーバのイベントに参加しないことに注意してください。

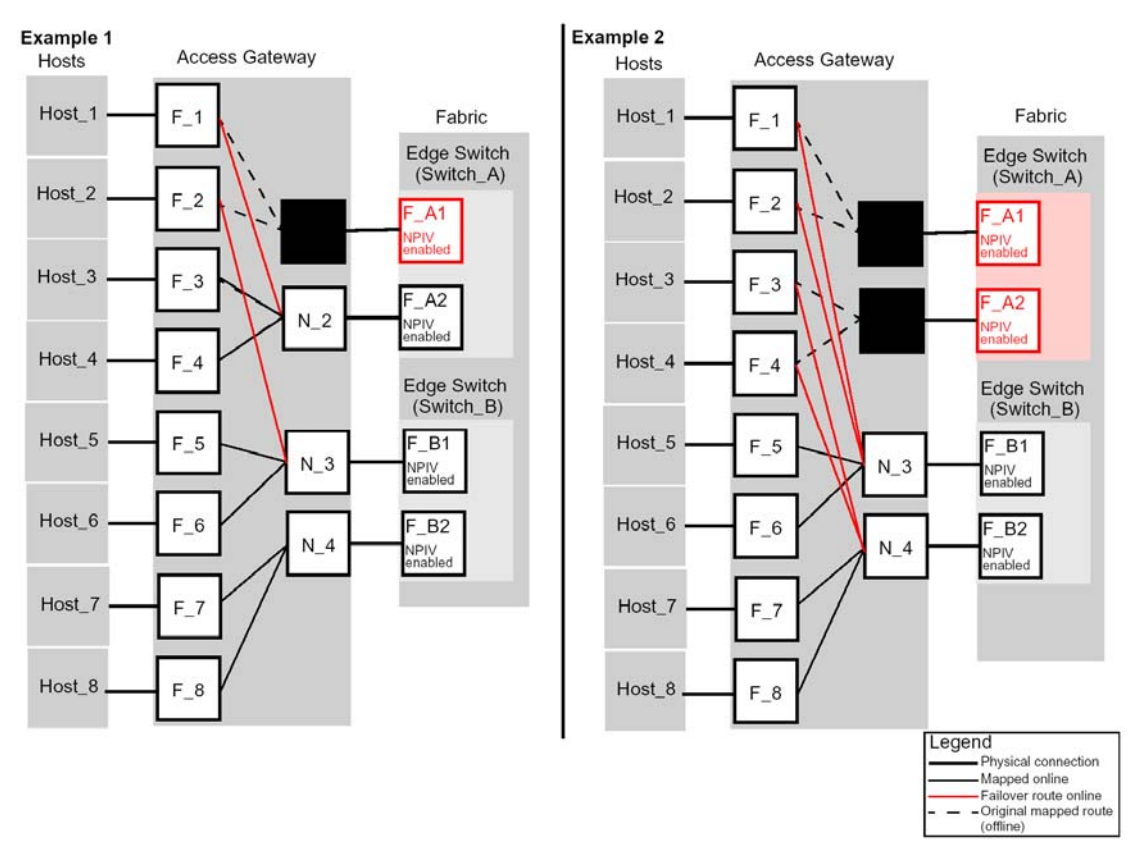

図8 フェイルオーバポリシーの動作例1、例2

## フェイルオーバポリシーを有効にする

- 1. スイッチに接続し、admin でログインする。
- **2.** agコマンドにオペランド--failovershow <n\_portnumber> を指定して入力し、フェイルオーバの 設定を表示させる。

switch:admin> ag --failovershow 13
Failover on N\_Port 13 is not supported

**3.** agコマンドにオペランド--failoverenable <n\_portnumber> を指定して入力し、フェイルオーバ を有効にする。

```
switch:admin> ag --failoverenable 13
Failover policy is enabled for port 13
```

## フェイルオーバポリシーを無効にする

- 1. スイッチに接続し、admin でログインする。
- **2.** agコマンドにオペランド--failovershow <n\_portnumber> を指定して入力し、フェイルオーバの 設定を表示させる。

```
switch:admin> ag --failovershow 13
Failover on N_Port 13 is supported
```

**3.** agコマンドにオペランド--failoverdisable <n\_portnumber> を指定して入力し、フェイルオーバ を無効にする。

switch:admin> ag --failoverdisable 13
Failover policy is disabled for port 13

### Preferred secondary N\_Port を追加する

プリファードマッピングはオプションです。プリファード N\_Port を追加すると代替の N\_Port が F\_Port の替わりにフェイルオーバします。F\_Port はセカンダリ N\_Port が設定されるまでプライマリ N\_Port にマッピングされます。

**prefset**コマンドを使用してプリファードセカンダリN\_PortにF\_Portを追加します。**prefset**コマンドは1 つまたはそれ以上のF\_PortにプリファードN\_Portを設定します。プリファードN\_PortからF\_Portを削除 するには**prefdel**コマンドを使用します。以下はF\_Port 3 と 9 をプリファードセカンダリN\_Port 4 に追加 する例です。

- 1. スイッチに接続し、admin でログインする。
- **2.** ag --prefset コマンドにオペランド <F\_Port1;F\_Port2; ...> <N\_Port> を指定して入力し、 preferred secondary F\_Portsを指定したN\_Portに追加する。

マッピングする F\_Port をクォテーションマークで囲み、ポート番号はセミコロンで区切る。 下記の例参照。

switch:admin> ag --prefset "3;9" 4
Preferred N\_Port is set successfully for the F\_Port[s]

## Preferred secondary N\_PortからF\_Portを削除する

下記の例では preferred secondary N\_Port 4 から F\_Port3 から 9 を削除します。

- **1.** スイッチに接続し、admin でログインする。
- **2.** ag --prefdelコマンドを <F\_Port1;F\_Port2; ...> <N\_Port> 付きで入力して指定したN\_Portから F\_Portのpreferredマッピングを削除する。

セカンダリのマッピングから削除する F\_Port のリストをクォテーションマークで囲み、ポート番号はセミコロンで区切る。下記の例参照。

switch:admin> ag --prefdel "3;9" 4
Preferred N\_Port is deleted successfully for the F\_Port[s]

## フェイルバックポリシー

N\_Port でフェイルバックポリシーが有効になっていると、その N\_Port がオンラインに戻った時に F\_Port を自動的に元の N\_Port に接続します。

フェイルバックするのは元々マッピングされている F\_Port だけです。複数の N\_Port に障害があった場合、復旧した N\_Port にマッピングされていた F\_Port だけがフェイルバックします。他の F\_Port はオン ラインになった N\_Port に配分はされません。APC ポリシーが有効になっているとき、デフォルトでは フェイルバックポリシーは無効になっています。

#### 注

フェイルバックポリシーはそれぞれの N\_Port のパラメータです。デフォルト ではフェイルバックポリシーは有効になっています。

フェイルバックのイベントの発生順序は次のとおりです。

- N\_Port の1つがオンラインに戻り、フェイルバックポリシーが有効になっていれば、その N\_Port にマッピングされていた F\_Port はすべて無効になる。
- F\_Port は元々マッピングされていた N\_Port に再接続され、有効になる。
- ホストはファブリックに対し新たに接続を確立する。

#### フェイルバックポリシーの例

図 9の例題 3 に示すようにAccess Gateway N\_1 は対応するF\_A1 ポートがオフラインのため無効のままですが、N\_2 はオンラインに戻ります。元のフェイルオーバのシナリオは図 8のとおりです。

 $F_1 \ge F_2$ ポートは N\_1 にマッピングされ、N\_3 へ送られます。 元々N\_2 にマッピングされていた F\_3  $\ge F_4$ ポートは無効になり、N\_2 へ再送されてから有効になります。

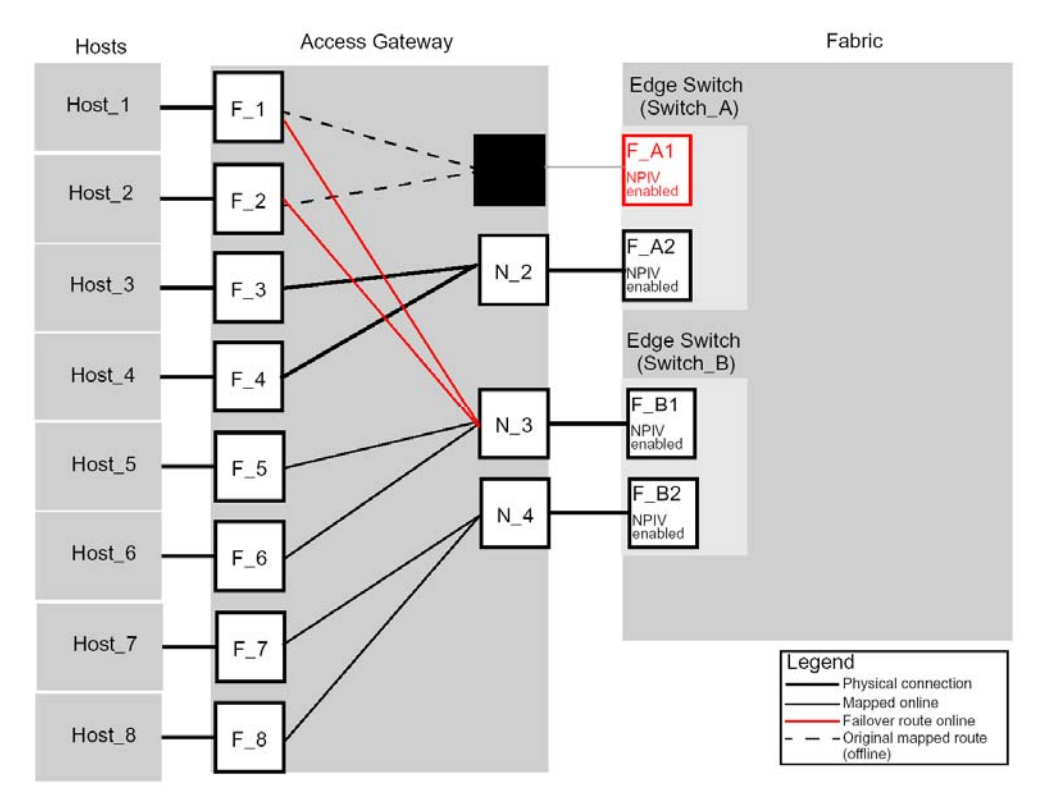

図9 フェイルバックポリシーの動作

## フェイルバックポリシーを有効にする

- 1. スイッチに接続し、admin でログインする。
- **2.** ag --failbackshowコマンドにオペランドn\_portnumberを指定して入力し、フェイルバックの設定を表示させる。

switch:admin> ag --failbackshow 13 Failback on N\_Port 13 is not supported

**3.** ag --failbackenableコマンドにオペランドn\_portnumberを指定して入力し、フェイルバックを有効にする。

```
switch:admin> ag --failbackenable 13
Failback policy is enabled for port 13
```

## フェイルバックポリシーを無効にする

- 1. スイッチに接続し、admin でログインする。
- **2.** ag --failbackshowコマンドにオペランドn\_portnumberを指定して入力し、フェイルバックの設定を表示させる。

```
switch:admin> ag --failbackshow 13
Failback on N_Port 13 is supported
```

**3.** ag --failbackdisableコマンドにオペランドn\_portnumbeを指定して入力し、フェイルバックを無効にする。

switch:admin> ag --failbackdisable 13
Failback policy is disabled for port 13

# Access Gateway を使用したデバイスの接続

## 複数デバイスの接続

この章では複数のデバイスを Access Gateway (AG) モードのスイッチに接続する方法を説明していま す。エッジスイッチの適合性、ポート要件、NPIV HBA、相互通用性などについて述べています。

Access Gateway は AG モードのスイッチが外部ファブリックに接続されているときにターゲットデバ イスを直接アタッチできる機能をサポートしています。AG は 2 つの AG デバイスを互いに接続すると きにデイジーチェーン接続をサポートしていません。AG モードのスイッチはエッジスイッチ上で他の タイプのファブリックに接続できます。可能なファームウェアバージョンは以下のとおりです。

- M-EOSc v9.6.2 以降、および M-EOSn v9.6
- Cisco v3.0(1) 以降、v3.1(1) 以降、および v3.2(1) 以降
- F\_Port として AG モードのスイッチに接続できるのは FCP イニシエータポートだけです。FCP ターゲットポートは AG モードのスイッチが外部スイッチに接続されていればサポートされます。ループデバイスや FICON チャネル/制御ユニットの接続はサポートされません。
- スイッチは AG モードのとき NPIV-enabled HBA、あるいは NPIV-aware な F\_Port に接続でき ます。Access Gateway は NPIV industry standards per FC-LS-2 v1 をサポートしています。

## ファブリックとエッジスイッチの設定

Access Gateway を使用してホストをファブリックに接続する場合、次のパラメータを使ってファブリックを設定してください。これらのパラメータは Fabric OS、M-EOS、および Cisco ベースのファブリックに適用できます。

- 事前にスイッチのユーザーズガイド(Hardware Reference Manual)を参照してスイッチのイン ストールと設定を行ってください。
- interop モードのパラメータが 0、あるいはスイッチのモードが Native モードであることを確認してください。
- Access Gateway が接続されるエッジスイッチの F\_Port を次のように設定してください。
  - ・NPIV を有効にする。
  - ・長距離モードを無効にする。
  - ・多重ログインを許可する。ファブリックのログイン設定はポートおよびスイッチ毎に最 大を推奨します。
- ファブリック全体で WWN だけを使用してください。Access Gateway はドメイン ID や他の種類のゾーニングスキームをサポートしていません。
- Access Gateway WWN または N\_Port のポート WWN を ACL ポリシーの ACL リストに含めて ください。また AG F\_Por に接続される HBA の WWN も含めてください。
- ホストからのファブリックマネジメントリクエストに対するインバンドクエリを許可してく ださい。インバンドクエリが制限されている場合はアクセスリストに Access Gateway スイッ チの WWN を追加してください。

#### 注

Access Gateway を Fabric OS ファブリックに接続する前に Fabric OS Management Server Platform Service を無効にしてください。

## エッジスイッチのスイッチモードを確認する

- 1. スイッチに接続し、admin でログインする。
- 2. switchShowコマンドを入力して、現在のスイッチ設定を表示させる。

次はスイッチがFabric OS Nativeモードになっている例です。switchModeのフィールドに "Native" と表示されています。

| switch:admin> | switchshow              |
|---------------|-------------------------|
| switchName:   | switch                  |
| switchType:   | 43.2                    |
| switchState:  | Online                  |
| switchMode:   | Native                  |
| switchRole:   | Principal               |
| switchDomain: | 1                       |
| switchId:     | fffc01                  |
| switchWwn:    | 10:00:00:05:1e:03:4b:e7 |
| zoning:       | OFF                     |
| switchBeacon: | OFF                     |

| Area | Port | Media | Speed        | State     | Proto                                            |
|------|------|-------|--------------|-----------|--------------------------------------------------|
| 0    | 0    |       | :=====<br>N4 | No Module |                                                  |
| 1    | 1    | CII   | N4           | Online    | F-Port = 50:06:0b:00:3c:b7:32                    |
| 2    | 2    | CU    | N4           | Online    | F-Port 10:00:00:00:c9:35:43:f5                   |
| 3    | 3    | CU    | AN           | No Sync   |                                                  |
| 4    | 4    | cu    | AN           | No Sync   | Disabled (Persistent)                            |
| 5    | 5    | cu    | N4           | Online    | F-Port 50:06:0b:00:3c:b4:3e                      |
| 6    | 6    | cu    | N4           | Online    | F-Port 10:00:00:c9:35:43:f3                      |
| 7    | 7    | cu    | AN           | No Sync   | Disabled (Persistent)                            |
| 8    | 8    | cu    | AN           | No Sync   |                                                  |
| 9    | 9    | cu    | AN           | No_Sync   | Disabled (Persistent)                            |
| 10   | 10   | cu    | AN           | No_Sync   | Disabled (Persistent)                            |
| 11   | 11   | cu    | AN           | No_Sync   | Disabled (Persistent)                            |
| 12   | 12   | cu    | AN           | No_Sync   | Disabled (Persistent)                            |
| 13   | 13   | cu    | AN           | No_Sync   | Disabled (Persistent)                            |
| 14   | 14   | cu    | AN           | No_Sync   | Disabled (Persistent)                            |
| 15   | 15   | cu    | AN           | No_Sync   | Disabled (Persistent)                            |
| 16   | 16   | cu    | AN           | No_Sync   | Disabled (Persistent)                            |
| 17   | 17   |       | N4           | No_Module |                                                  |
| 18   | 18   |       | N4           | No_Module |                                                  |
| 19   | 19   |       | N4           | No_Module |                                                  |
| 20   | 20   |       | N4           | No_Module |                                                  |
| 21   | 21   | id    | N4           | Online    | E-Port segmented, (zone conflict) (Trunk master) |
| 22   | 22   | id    | N4           | Online    | E-Port (Trunk port, master is Port 21 )          |
| 23   | 23   | id    | N4           | Online    | E-Port (Trunk port, master is Port 21 )          |

ポートの状態については表3を参照してください。

スイッチが Native モードになっていれば AG モードを有効にできます。その他の場合は Native モード にしてからスイッチをリブートしてください。

#### エッジスイッチの Fabric OS を Native モードにする

- 1. スイッチに接続し、admin でログインする。
- **2.** switchDisableコマンドを入力してスイッチを無効にする。

switch:admin> switchdisable

#### 注

switchdisableコマンドを実行するとスイッチのFC通信が止まりますのでス イッチが運用中でないか等確認してから実施するようにしてください。

- **3.** configUploadを使用してスイッチ設定を保存する。
  - a. ホストコンピュータ上で FTP サービスが稼働していることを確認する。
  - b. configUpload コマンドを入力する。

コマンドが対話型になり、必要な情報を要求してくる。

- **4.** configureコマンドを入力して、interopが0になっていることを確認する。
- 5. interrop が0になっていない場合には interopmodeコマンドを実行し、interropを0にする。

```
switch:admin> interopmode 0
Interop mode is disabled
The switch effective and defined configuration will be lost if interop mode is
changed.
Interop mode or Domain Offset will be changed and switch will be enabled.
Do you want to continue? (yes, y, no, n): [no] y
```

### エッジスイッチの NPIV の状態を確認する

- 1. スイッチに接続し、admin でログインする。
- portCfgShowコマンドを入力してスイッチのポートの状態を確認してください。
   NPIV capability の項目が、ON になっていれば、NPIV モードになります。

| switch:admin> port | cfg: | show | 7  |    |     |    |     |    |     |    |    |    |   |     |    |    |    |
|--------------------|------|------|----|----|-----|----|-----|----|-----|----|----|----|---|-----|----|----|----|
| Ports of Slot 0    | 0    | 1    | 2  | 3  | 4   | 5  | б   | 7  | 8   | 9  | 10 | 11 |   | 12  | 13 | 14 | 15 |
| +                  |      | + +  |    | ++ | +   |    | + + | ++ |     | -+ | -+ | +  | + |     | +  | +  | +  |
| Speed              | AN   | AN   | AN | AN | AN  | AN | AN  | AN | AN  | AN | AN | AN |   | AN  | AN | AN | AN |
| Trunk Port         | ON   | ON   | ON | ON | ON  | ON | ON  | ON | ON  | ON | ON | ON |   | ON  | ON | ON | ON |
| Long Distance      |      |      |    | •• |     | •• | ••  |    |     | •• | •• |    |   |     | •• |    |    |
| VC Link Init       |      |      |    | •• |     | •• | ••  |    |     | •• | •• |    |   |     | •• |    |    |
| Locked L_Port      |      |      |    | •• |     | •• | ••  |    |     | •• | •• |    |   |     | •• |    |    |
| Locked G_Port      |      |      |    | •• |     | •• | ••  |    |     | •• | •• |    |   |     | •• | •• |    |
| Disabled E_Port    |      |      |    | •• |     | •• | ••  |    |     |    | •• |    |   |     | •• | •• |    |
| ISL R_RDY Mode     |      |      |    | •• |     | •• | ••  |    |     |    | •• |    |   |     | •• | •• |    |
| RSCN Suppressed    |      |      |    | •• |     |    |     |    |     |    |    |    |   |     |    |    |    |
| Persistent Disable | ••   | ••   | •• | •• | • • | •• | • • | •• | • • | •• | •• | •• |   | • • | •• | •• | •• |
| NPIV capability    | ON   | ON   | ON | ON | ON  | ON | ON  | ON | ON  | ON | ON | ON |   | ON  | ON | ON | ON |

## M-EOSスイッチでNPIVを有効にする

- 1. スイッチに接続し、admin で M-EOS スイッチにログインする。
- 2. 次のコマンドを入力して MS サービスを有効にする。

config OpenSysMs setState

3. 各ポートに複数のログインが可能になるようエッジファブリックポートで NPIV を有効にする。M-EOS スイッチ上で次のコマンドを入力して指定したポートで NPIV を有効にする。 config NPIV

これで M-EOS スイッチは接続できる状態になります。

#### 注

**agshow**コマンドを実行するとファブリックに登録されているAccess Gateway 情報を見ることができます。

Access Gatewayが非FOSベースのスイッチに単独で接続されている場合、ファ ブリック内の他のスイッチではagshowコマンドでこの情報を見ることはで きません。

## Cisco ファブリックへの接続

Access Gateway モードのスイッチを QLogic ベースのデバイスが存在する Cisco ファブリックへ接続す る場合、QLogic FC ASIC ベースのホストバスアダプタ (HBA) の中には AG モードのスイッチで使わ れているルーティング方式と互換性を持たないものがあります。

この場合は、Ciscoから提供されるプロシージャを使用して Cisco のスイッチが Access Gateway と相互 通用性を持つように設定する必要があります。

Emulex HBA または QLogic FC ASIC テクノロジーベースではない他の HBA を使用している場合は、 N\_Port ID Virtualization (NPIV) が Cisco のスイッチで有効になっているか、スイッチが SAN-OS 3.0 (1) あるいは SAN-OS 3.1 (1) 以降を使用しているか確認してください。デフォルトでは NPIV はポート単 位ではなく、スイッチ単位で有効になっています。

### Cisco ファブリックにおける Access Gateway のルーティング要件

AG モードのスイッチと Cisco の MDS スイッチが Cisco の MDS スイッチが AG スイッチの後にある QLogic ベースのデバイスと相互通用できるようにする Cisco からのワークアラウンドをルーティング する機構は Cisco の Company ID list に基づいています。

AG の8ビット ALPA ルーティングを Area フィールドと ALPA フィールドの双方を使用する 16ビット のルーティングに拡張すると、AG は下位8ビットで PID を扱えるようになります。ALPA ルーティン グモードでは Cisco のスイッチは PID を下位16ビットが異なる NPIV デバイスに割り当て、NPIV ログ イン用の PID を ddXXXX 形式で割り当てます。Fabric OS スイッチは PID を ddaaXX 形式で割り当てま す。PID の下位16ビットを基準にしてデスティネーションポートへフレームをルーティングするよう これらのスイッチを設定します。

AGモードのスイッチはF\_Port (サーバへ接続) とN\_Port (ファブリックへ接続) 間のフレームルーティングに FCID の下位 8 ビット (つまり ALPA/Port\_ID フィールド) を使用するので、Access Gateway は以下を受け入れません。

- 同じ N\_Port に下位 8 ビットが同じ FCID が 2 つある (例: 0xaabb02 and 0xccdd02)
- F\_Port のログイン (サーバの HBA ログイン、FDISC ログインともいう) に対して返される FCID の ALPA/Port\_ID フィールドに "00" がある

上記のどちらかが検出された場合、AGモードのスイッチの "Duplicate ALPA detected" という理由で サーバポートを無効にします。

#### Cisco スイッチで NPIV を有効にする

- 1. Cisco の MDS スイッチに admin でログインする。
- **2.** show version コマンドを入力して使用するSAN-OSのバージョンが正しいか、またスイッチの NPIVが有効になっているか確認する。
- 3. 次のコマンドを入力して NPIV を有効にする。

conf t npiv enable

- 4. Ctrl-Zキーを押して終了する。
- 5. 次のコマンドを入力して MDS スイッチ接続を保存する。

copy run start

Cisco のスイッチが Access Gateway モードのスイッチに接続できるようになります。

## QLogic ベースのデバイスを使う

AG モードのスイッチの後に QLogic ベースのデバイスがある場合は、AG モードの Fabric OS スイッチ を Cisco ファブリックに接続するためには Cisco から提供されるプロシージャを使用しなければなりま せん。Cisco のソフトウェアには QLogic ベースの HBA のリストがあります。それぞれの HBA はログ イン時に PWWN で使われる company ID (Organizational Unit Identifier, OUI ともいう)で識別されます。 CLI を使用して Cisco の Company ID エントリを変更することができます。

#### 注

fcinterop FC ID 割当スキームを「自動」にセットし、company ID リストと恒 久 FC ID 設定を使って FC ID デバイス割当てを行う必要があります。

表 6はCiscoのCompany IDリストです。WWNの真ん中の3バイトがOUI IDです。OUI IDはイニシエー タデバイスに使用されます。

|          | OUI ID   |                                       |
|----------|----------|---------------------------------------|
| 00:E0:8B | 00:02:6B |                                       |
| 00:09:6B | 00:06:2B | WWN: 00:00: <u>11:22:33</u> :00:00:00 |
| 00:11:25 | 00:14:5E | OUI                                   |
| 00:50:8B | 00:A0:B8 |                                       |
| 00:60:B0 | 00:D0:60 |                                       |
| 00:90:A5 | 00:E0:69 |                                       |
| 00:50:2E | 00:D0:B2 |                                       |

表6 特別な処理を必要とする OUI ID

FCID 割当てに関する詳しい説明は以下の URL にあります。

 $http://www.cisco.com/en/US/docs/storage/san_switches/mds9000/sw/rel_2_x/san-os/configuration/guide/adv.html#wp1127676$ 

## FC ターゲットデバイスがスイッチにない場合に Company ID List を編集する

ストレージアレイなどの FC ターゲットデバイスが Cisco スイッチにない場合は、Cisco の MDS スイッ チを AG モードのスイッチに接続できます。Company ID List を編集するか、Cisco スイッチの FCID 割 当てモードを FLAT モードにすれば接続できます。

- 1. スイッチに接続し、Cisco MDS スイッチに admin でログインする。
- **2.** Company ID List から AG モードのスイッチ経由で接続されているすべての HBA の OUI ID を 削除する。
- **3.** Company ID List に OUI ID があれば削除する。
- 4. 次のコマンドを入力して Company ID List 内の OUI を特定する。

```
switch#_show fcid-allocation area
FCID area allocation company id info:
00:50:2E <- Default entry
00:50:8B
00:60:B0
00:E0:79
00:0D:60 + <- User added entry
00:09:6B + <- User added entry
00:E0:8B * <- Explicitly deleted entry (from the original default list)
Total company ids 6
+ - Additional user configured company ids
* -Explicitly deleted company ids from default list.</pre>
```

## Company ID List にOUI を追加または削除する

以下は Company ID List に OUI (0x112233) を追加 (または削除) する例です。

- 次のコマンドを入力する。 config t
- 次のコマンドを入力して OUI ID 0x112233 をリストに追加する。 fcid-allocation area company-id 0x112233
- **3.** コマンドを入力して OUI ID 0x445566 をリストから削除する。 no fcid-allocation area company-id 0x445566
- 4. 次のコマンドを入力してリストを表示させる。

do show fcid-allocation area

- 5. Ctrl-Zキーを押して終了する。
- 6. 次のコマンドを入力して MDS スイッチ設定を保存する。

copy run start

追加したターゲットデバイスが更新された Company ID List に表示されていることを確認してください。

リストの更新が完了すれば Access Gateway デバイスを接続できます。AG サーバポート (F\_Ports) のどれかが "Duplicate ALPA Detected"の理由で無効にされている場合は、以下を考慮してください。

 デバッグFLOGIモードが有効にされていないこと。FLOGI debugが設定されているとCiscoは NPIVをサポートしません。show debug flogiコマンドを実行してFLOGIモードが有効にされて いないことを確認してください。

FLOGI モードが有効になっている場合は次の FLOGI debug コマンドを使って無効に変更して ください。

config t no flogi debug Press Ctrl-Z to exit copy run start Saves MDS switch configuration

- Access Gateway モードのスイッチを使用する新規あるいは既存の VSAN がある場合、アクセ スモードのデフォルトは "deny" (拒否) に設定されています。"permit" に設定するか、デバイ スのゾーニングを "access" にしてくださし。
- Access GatewayはCisco VSAN、Dynamic Port VSAN (DVPM)、およびInter-VSAN Routing (IVR) と互換性がありますが、MDS機能の特長を活かすためにAGポートグループポリシーを使う必 要があるかもしれません。ポートグループポリシーについては26ページの "ポートグループ ポリシー"を参照してください。

## FC ターゲットデバイスがスイッチにない場合 Flat FCID モードを有効にする

 次のコマンドを入力して Cisco スイッチの FCID 割当てモードを FLAT モードにする。 config t

fcinterop fcid-allocation flat

**2.** 次のコマンドを入力して VSAN モードを有効にする。

vsan database

3. 次のコマンドを入力して Flat FCID モードを有効にする。

vsan <vsan#> suspend no vsan <vsan#> suspend

- 4. Ctrl-Zキーを押して終了する。
- 5. 次のコマンドを入力して MDS スイッチ設定を保存する。

copy run start

#### 注

VSAN 内にサスペンド状態のデバイスがある場合はその VSAN のサスペンド を解除するまでデバイスはオフラインとなります。

## ターゲットデバイスがスイッチにある場合に Company ID List を編集する

ターゲットデバイスがスイッチに上ある場合はそのターゲットデバイスのOUIを Company ID Listに追加しなければなりません。また、Access Gateway モードのスイッチ経由で接続されているすべての HBA の OUI ID を Company ID list から削除しなければなりません。Company ID List に OUI ID があれば削除します。次のコマンドを入力して Company ID List 内の OUI を特定します。

switch#\_show fcid-allocation area
FCID area allocation company id info:
00:50:2E <- Default entry
00:50:8B
00:60:B0
00:E0:79
00:0D:60 + <- User -added entry
00:09:6B + <- User -added entry
00:E0:8B \* <- Explicitly deleted entry (from the original default list)
Total company ids 6
+ - Additional user configured company ids
\* -Explicitly deleted company ids from default list.</pre>

#### 注

CiscoのGUIツールにあるPersistent FCIDフィールドを使ってAccess Gateway モジュールの後にあるQLogicベースのデバイスにFCIDを手動で割り当てる こともできます。この方法を使う場合はFCIDを正しく指定してください。 FCIDのAreaフィールドが同じMDSスイッチに接続されているターゲットデ バイスとは異なっています。スイッチがAGルーティングの要件を満たしてい るかどうか、44ページの "CiscoファブリックにおけるAccess Gatewayのルー ティング要件"を参照して確認してください。

## スイッチをファブリックに再結合する

スイッチがリブートし AG モードが無効になると、デフォルトのゾーン設定は "no access" にセットさ れます。したがってスイッチはすぐには元のファブリックに結合できません。スイッチをファブリッ クに再結合するには、以下のいずれかの方法を使います。

- AGモードを有効にする前にFabric OS設定ファイルを保存していればconfigDownload コマン ドを使用して設定ファイルをダウンロードする
- ファブリック設定を使用してスイッチをファブリックに再結合したい場合は、以下の手順で行います。
- 1. スイッチに接続し、admin でログインする。
- **2.** switchDisable コマンドを入力して、スイッチを無効にする。
- **3.** defZone --allAccessコマンドを入力して、スイッチをファブリックにマージさせる。
- 4. cfgSave コマンドを入力して、defzoneを変更する。
- 5. switchEnable コマンドを入力してスイッチを有効にし、ファブリックにマージできるように する。

スイッチは自動的にファブリックに結合されます。

## 以前の設定に戻す

- 1. スイッチに接続し、admin でログインする。
- 2. switchDisable コマンドを入力してスイッチを無効にする。
- 3. configDownloadコマンドを入力して前回の設定に戻す。
- switchEnableコマンドを入力してスイッチをオンライン状態に戻す。
   スイッチは自動的にファブリックに結合されます。

# トラブルシューティング

本付録ではトラブルシューティングについて説明します。

表7 トラブルシューティング

| 問題                              | 原因                                      | 対処方法                                                                                             |
|---------------------------------|-----------------------------------------|--------------------------------------------------------------------------------------------------|
| スイッチが Access<br>Gateway モードにならな | スイッチが Native スイッチモー<br>ドになっている          | <b>switchDisable</b> コマンドを実行してスイッチを<br>無効にする。                                                    |
| L <b>1</b>                      |                                         | <b>agmodeenable</b> コマンドを実行してAccess<br>Gatewayモードを有効にする。                                         |
|                                 |                                         | プロンプトに "Yes" を入力する。スイッチがリ<br>ブートされる。                                                             |
|                                 |                                         | スイッチにログインする。                                                                                     |
|                                 |                                         | switchShowコマンドを実行してスイッチの設<br>定を表示させる。switchModeフィールドに<br>Access Gateway Modeが表示されるのを確認<br>する。    |
| エッジスイッチポートで<br>NPIV が無効になってい    | 不注意に電源を落とした                             | エッジスイッチでportCfgShowコマンドを実<br>行する。                                                                |
| 3                               |                                         | Access Gateway が接続されているポートの<br>NPIV が ON になっているか確認する。                                            |
|                                 |                                         | 表示が "" の場合、NPIVは無効になっている                                                                         |
|                                 |                                         | ので、 <b>portCrgNplVPort</b> <pre>cport_number&gt; コマク<br/>ドにオペランド1を指定して実行し、NPIVを有<br/>効にする。</pre> |
|                                 |                                         | 必要に応じて他のポートも有効化する。                                                                               |
| N_Port および F_Port の<br>設定が必要である | デフォルトのポート設定が使用<br>環境に合っていない             | Access Gatewayで <b>portCfgShow</b> コマンドを実<br>行する。                                                |
|                                 |                                         | N_Portとして起動する各ポートに                                                                               |
|                                 |                                         | portCfgNport <port_number> コマントにオペ<br/>ランド1を指定して実行する。他のポートは<br/>F Portとして残る。</port_number>       |
|                                 |                                         | ポートをF_Portに戻すには、portCfgNpivPort                                                                  |
|                                 |                                         | <port_number> コマンドにオペランド<b>0</b>を指定<br/>して実行する。</port_number>                                    |
| LUN が表示されない                     | ファブリックスイッチのゾーニ                          | エッジスイッチのゾーニング設定を確認する。                                                                            |
|                                 | ンソ設定か止しくない。<br>  Access Gateway モードのスイッ | F_PortがオンラインのN_Portにマッピングさ<br>  れているか確認する。表 5を参照。                                                |
|                                 | チ上でポートが正しくマッピン                          | ケーブル接続を確認し、接続ポートが正しい                                                                             |
|                                 | グされていない。                                | か、ケーブルが捩れていないか、曲がっていな                                                                            |
|                                 | ケーブルの接続が正しくない。                          | いか目視で確認する。ケーブルを交換し再度試<br>行する。                                                                    |

| 問題                           | 原因                           | 対処方法                                                                                                    |
|------------------------------|------------------------------|----------------------------------------------------------------------------------------------------|
| フェイルオーバが動作し<br>ない            | N_Port でフェイルオーバが無効<br>になっている | 以下の方法でフェイルオーバおよびフェイル<br>バックポリシーが有効になっているか確認す<br>る。                                                                                                    |
|                              |                              | <b>ag failoverShow</b> コマンドにオペランド<br><i><port_number></port_number></i> を指定して実行する。                                                                           |
|                              |                              | <b>ag failbackShow</b> コマンドにオペランド<br><i><port_number></port_number></i> を指定して実行する。                                                                           |
|                              |                              | "Failback (or Failover) on N_Port<br><i><port_number></port_number></i> is supported." が返される。                                                                |
|                              |                              | もしも、"Failback (or Failover) on N_Port<br><i><port_number></port_number></i> is not supported." が返された<br>場合は34ページの "Preferred secondary<br>N_Portを追加する"を参照する。 |
| Access Gateway モード<br>は不要である | Access Gateway モードを無効に<br>する | <b>switchDisable</b> コマンドを実行してスイッチを<br>無効にする。                                                                                                    |
|                              |                              | <b>agmodeDisable</b> コマンドを実行してAccess<br>Gatewayモードを無効にする。                                                                                                    |
|                              |                              | プロンプトに "Yes" を入力する。スイッチがリ<br>ブートされる。                                                                                                    |
|                              |                              | スイッチにログインする。                                                                                                    |
|                              |                              | switchShowコマンドを実行してスイッチの状                                                                                                    |
|                              |                              | 態を表示させる。switchModeフィールドが                                                                                                    |
|                              |                              | Fabric OSNativeモートになっていることを確<br>  認する。                                                                                                    |

## 注

Fabric OSスイッチがAccess Gatewayモードで、かつMcDATA Fabricモードに なっており、そのスイッチがM-EOSスイッチに接続されている場合、agshow コマンドを実行してもFabric OSスイッチは表示されません。

# 保護用紙

N8406-040/N8406-042 8G FC スイッチ AccessGateway 管理者ガイド FabricOS 6.3.2 2012 年 1月 第 2 版

日本電気株式会社 東京都港区芝五丁目7番1号 TEL (03) 3454-1111 (大代表)

N8406-040/N8406-042 8G FC Switch Access Gateway Administrator's Guide Fabric OS v6.3.2

Apr 2012, 2nd Edition

NEC Corporation 7-1 Shiba 5-Chome,Minato-Ku Tokyo 108-8001,Japan

© NEC Corporation 2012